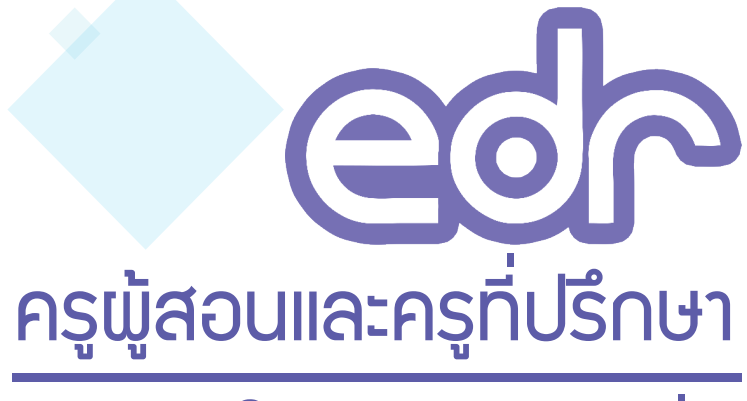

# คู่มือการใช้มานแอพพลิเคชั่น

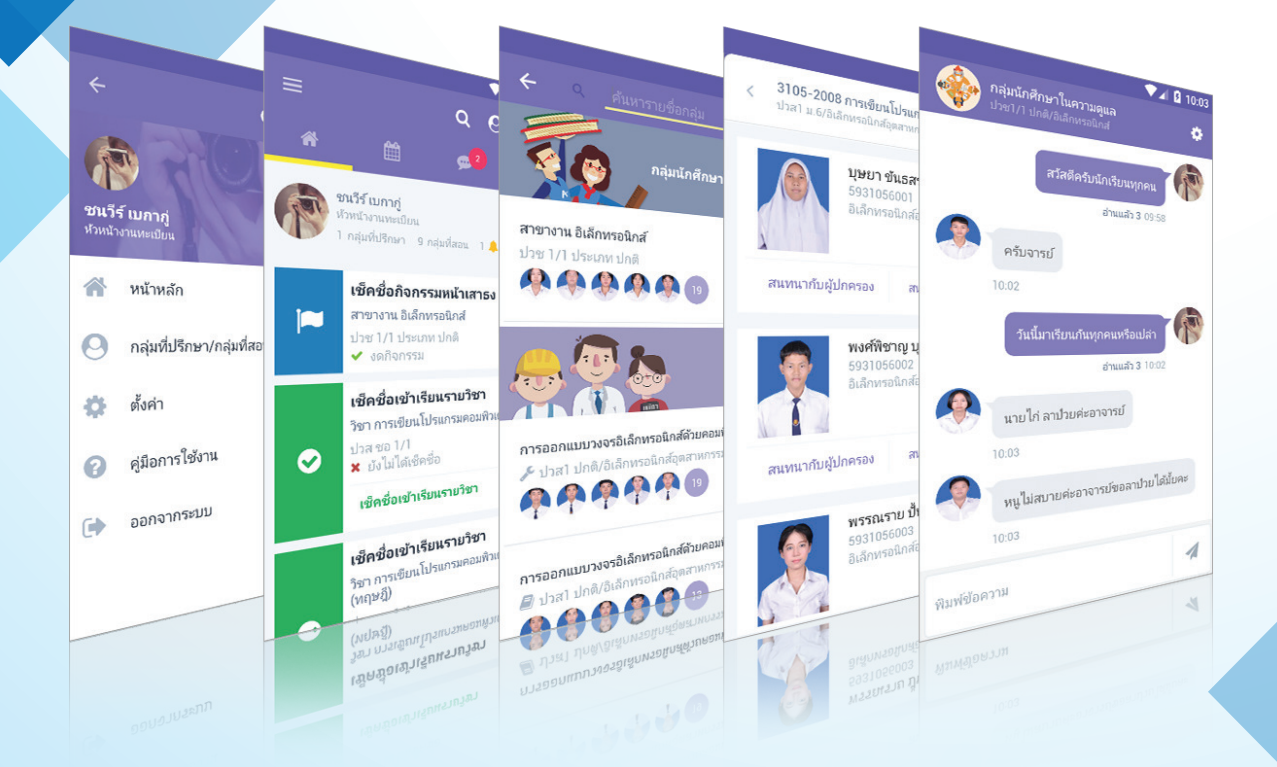

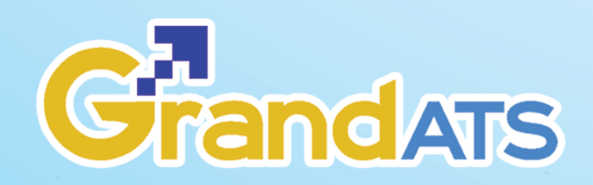

# สารบัญ

|                                                                    | หน้า |
|--------------------------------------------------------------------|------|
| การดาวน์โหลดและติดตั้งแอพพลิเคชั่น                                 | 1    |
| การเข้าใช้งาน / ตั้งค่าการแจ้งเตือนใน Application                  | 3    |
| แนะนำแอพพิเคชั่นเบื้องต้น                                          | 6    |
| การใช้งานของครูผู้สอน                                              | 12   |
| การใช้งานของครูที่ปรึกษา                                           | 18   |
| การตรวจสอบข้อความแจ้งเตือน/ข้อมูลประชาสัมพันธ์การตรวจสอบหนังสือรับ | 24   |
| การเริ่มต้นการพูดคุย (Chat)                                        | 26   |

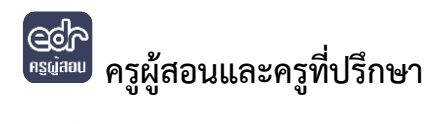

## 1. การดาวน์โหลดและติดตั้งแอพพลิเคชั่น

- 1. เลือกไอคอน PlayStore ในมือถือของท่าน
- 2. ระบุในช่องค้นหา "EDR ครูผู้สอน" แล้วกดค้นหา
- 3. เลือกแอพพิเคชั่น EDR ครูผู้สอน

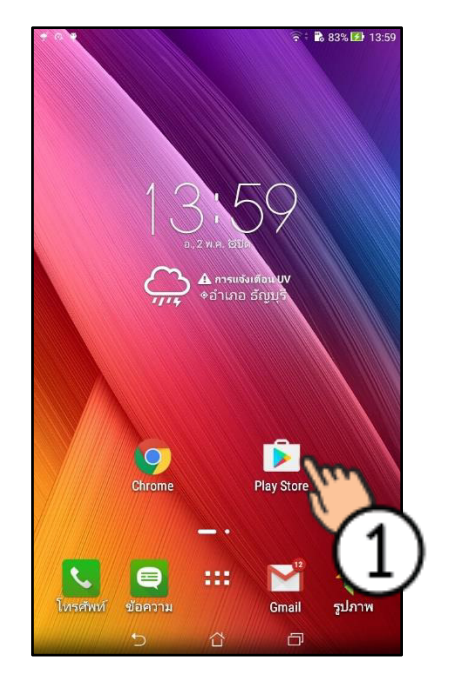

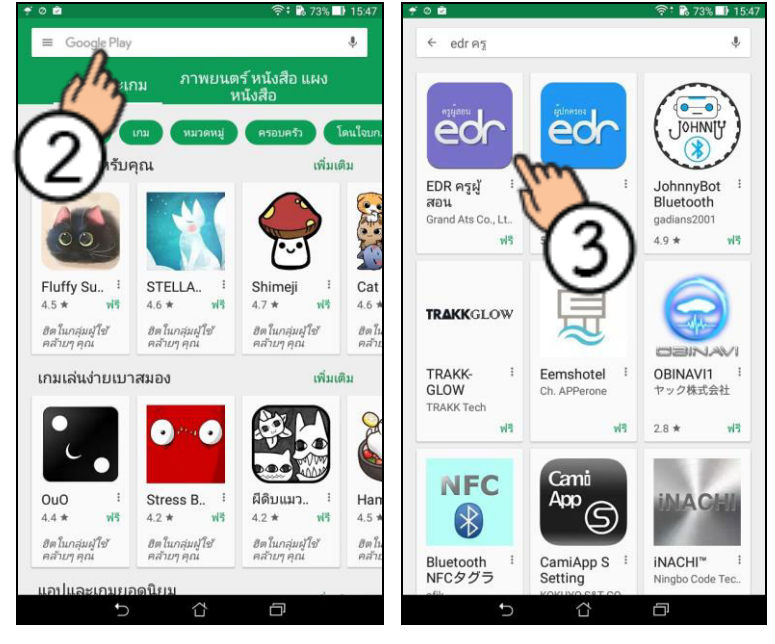

- 4. เลือกที่ ติดตั้ง เพื่อติดตั้งแอพพลิเคชั่น
- 5. เลือกปุ่ม ยอมรับ เพื่อให้แอพพิเคชั่นสามารถเข้าถึงข้อมูลมือถือได้
- 6. ติดตั้งเรียบแล้วแล้วสามารถเปิดใช้งานได้ทันที

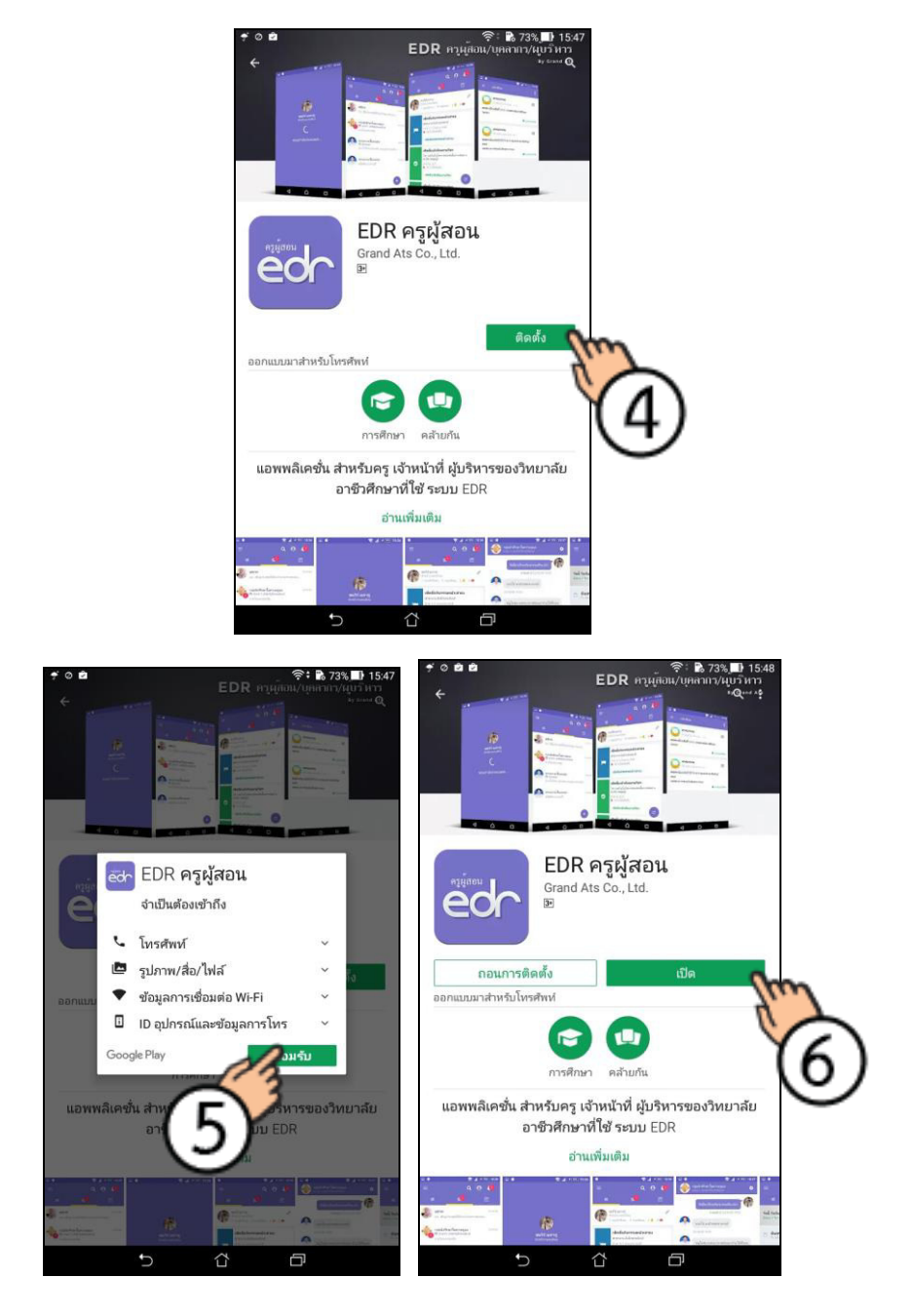

## 2. การเข้าใช้งาน / ตั้งค่าการแจ้งเตือนใน Application

2.1. การเข้าใช้งานในครั้งแรก สำหรับ android version 6 ขึ้นไป

จะต้องทำการการยอมรับสิทธิ์การใช้งานข้อมูลมือถือ สำหรับ Android เวอร์ชั่นใหม่

โดยจะต้องยอมรับสิทธิ์ทั้งหมด 4 ครั้ง ดังภาพ

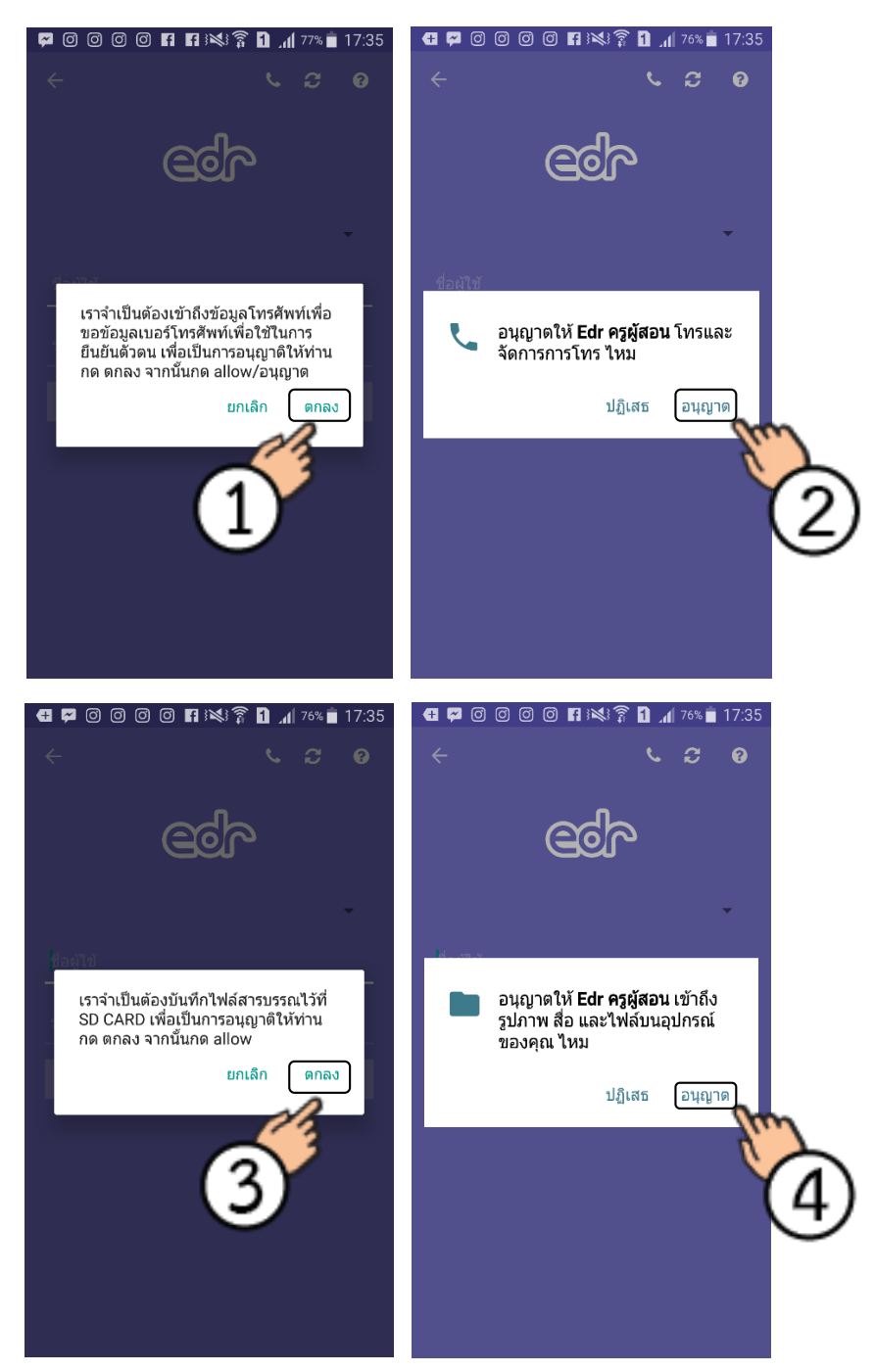

2.2. การเข้าใช้งานสู่ระบบ

การเข้าใช้งานสู่ระบบด้วยการเลือกชื่อวิทยาลัยที่สังกัดอยู่ และกรอกชื่อผู้ใช้และรหัสผ่าน จากนั้นแตะ ปุ่ม เข้าสู่ระบบ เพื่อเข้าสู่หน้าหลักของแอพพลิเคชั่น (ชื่อผู้ใช้งานและรหัสผ่าน เดียวกันกับ EDR บนเว็บ บราวเซอร์)

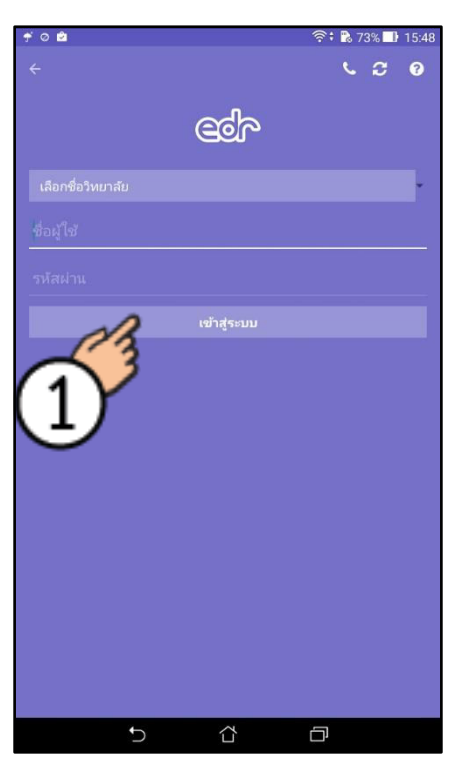

## <u>ตัวอย่างหน้าจอหลักของ แอพพลิเคชั่น edr ครูผู้สอน/ครูที่ปรึกษา</u>

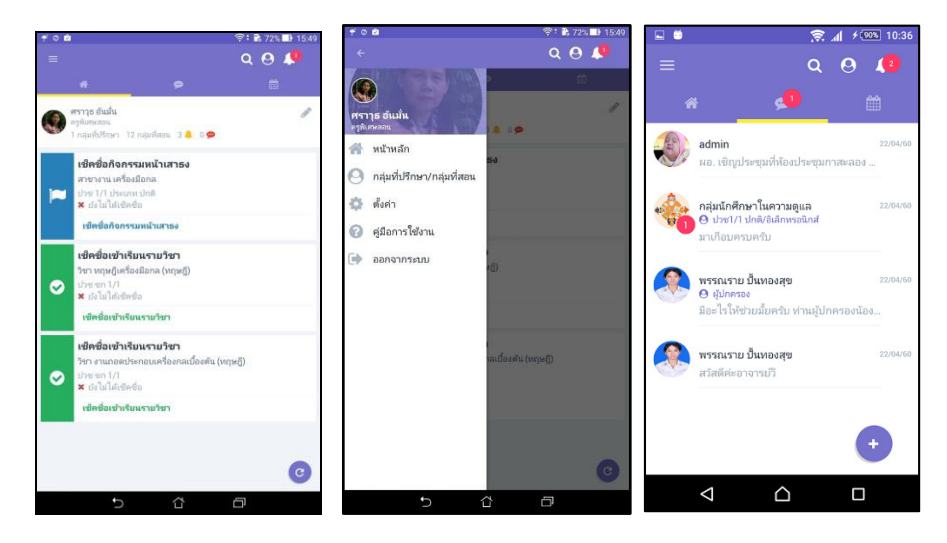

## 2.3. การตั้งค่าการแจ้งเตือน

- 1. แตะที่ไอคอน 📃 ทางด้านบนซ้ายและคลิกที่ตั้งค่า
- 2. เลือก ตั้งค่า
- 3. ตั้งค่าการแจ้งเตือน โดยโปรแกรมจะตั้งค่าเปิดไว้ เป็นค่าเริ่มต้น

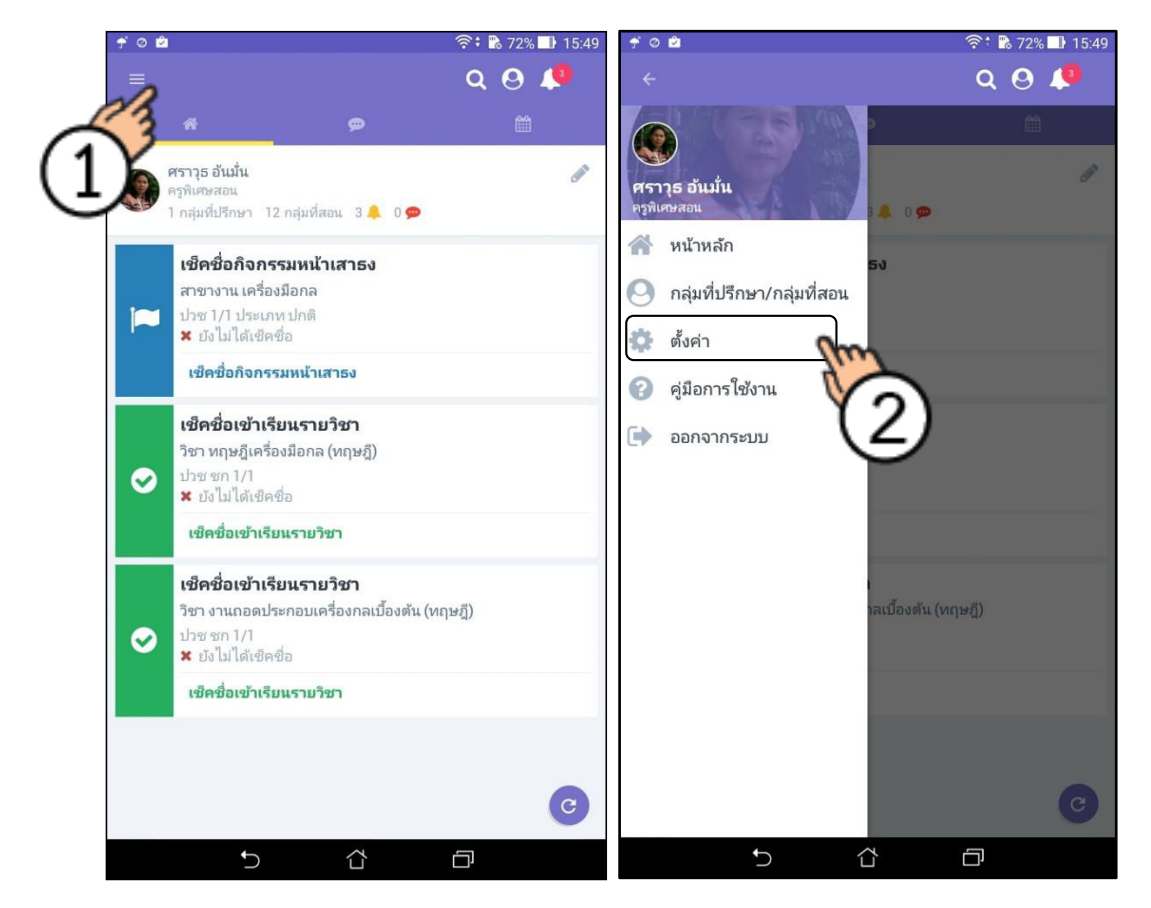

| มื⊘ ♥ 🖻<br>← ตั้งค่า     | 奈 🕯 65% 🗗 16:22 |
|--------------------------|-----------------|
| การแจ้งเตือน             |                 |
| รับการแจ้งเตือน          | $\checkmark$    |
| เสียง                    | $\checkmark$    |
| สั่น                     | $\checkmark$    |
| LED                      |                 |
| เปิดการแจ้งเตือนตลอดเวลา | $(3)^{2}$       |
| อื่นๆ                    | J               |
| เปิดการใช้งาน Chat       |                 |
| แสดงหมายเลขโทรศัพท์      |                 |

สามารถเลือกเปิดหรือปิดได้โดยเลือกที่

- เมื่อต้องการเปิดเลือกที่ 🗹
- เมื่อต้องการปิดเลือกที่ 🔲

#### รายละเอียด

- 1. รับการแจ้งเตือน : เปิด/ปิดการแจ้งเตือนของแอพพิเคชั่น
- 2. เสียง : เปิด/ปิด เสียงในการแจ้งเตือนของแอพพิเคชั่น
- 3. สั่น : เปิด/ปิด การสั่นในการแจ้งเตือนของแอพพิเคชั่น
- 4. LED : เปิด/ปิด ไฟในการแจ้งพตือนของแอพพิเคชั่น

### 3. แนะนำหน้าการทำงานหลัก (หลังจากเข้าระบบ)

3.1 หน้าหลัก แสดงข้อมูลการเช็คชื่อหน้าเสาธง ในกลุ่มที่เป็นครูที่ปรึกษา ตามแต่ละวัน

1. สามารถแตะเพื่อเช็คชื่อได้ หลังจากนั้นจะเข้าหน้าเช็คชื่อ (ต่อที่หัวข้อเช็คชื่อหน้าเสาธง)

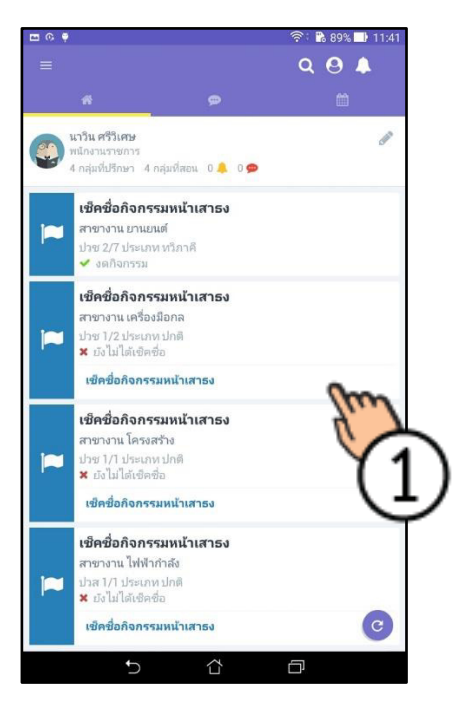

- 3.2 หน้ารวมการสนทนาทั้งหมด ที่เคยมีการสนทนาไว้แล้ว หรือการสนทนาใหม่
- 1. เมื่อต้องการสนทนาใหม่แตะที่ ไอคอน บวก
- 2. เลือกประเภทที่ต้องการจะสนทนา
- 3. หากต้องการลบการแชท แตะค้าง เพื่อลบ

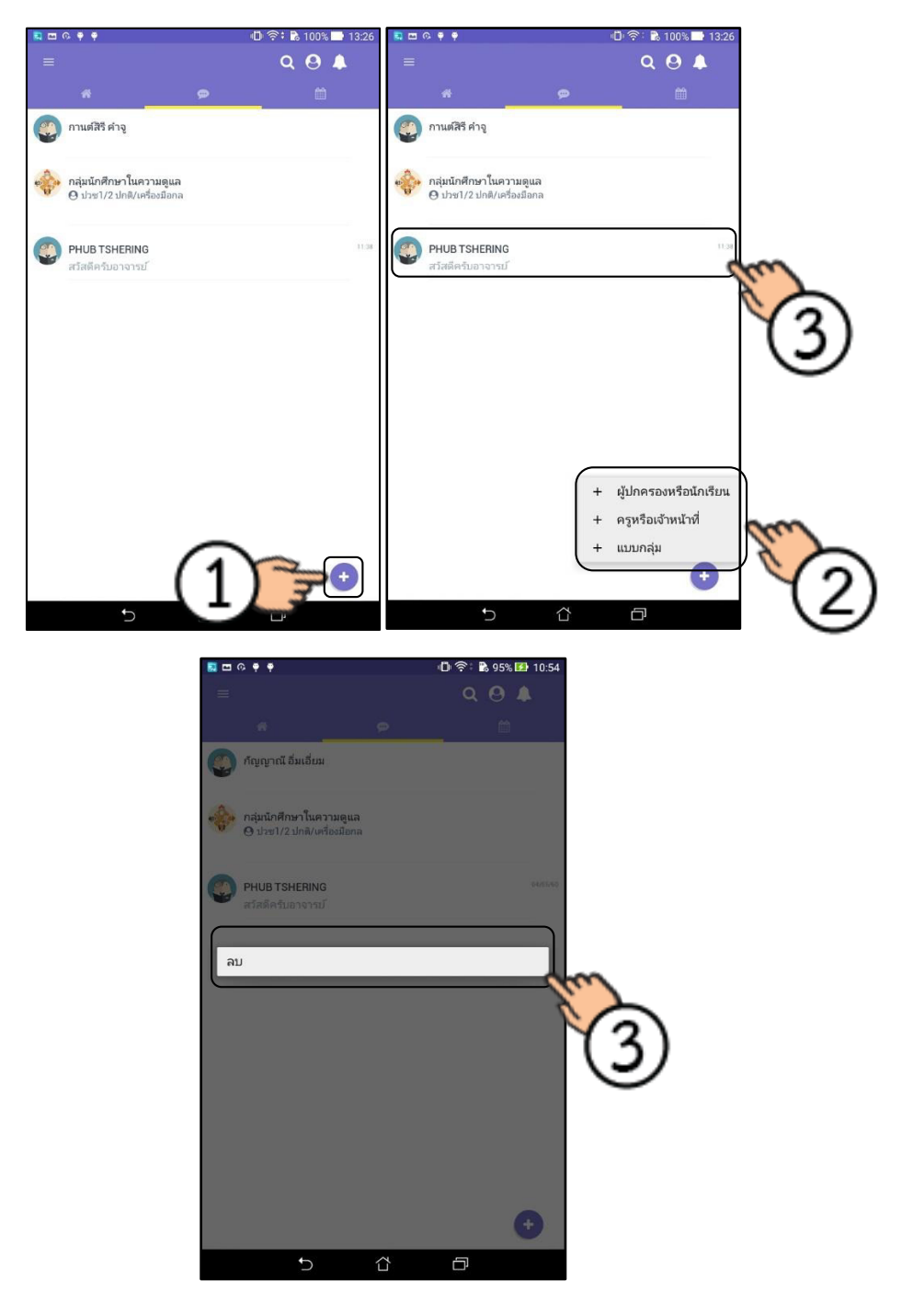

 เมื่อแตะที่ ผู้ปกครองหรือนักเรียน จะขึ้นหน้าค้นหา สามารถระบุชื่อนักเรียน หรือรหัสเพื่อทำการ ค้นหาได้ทันที

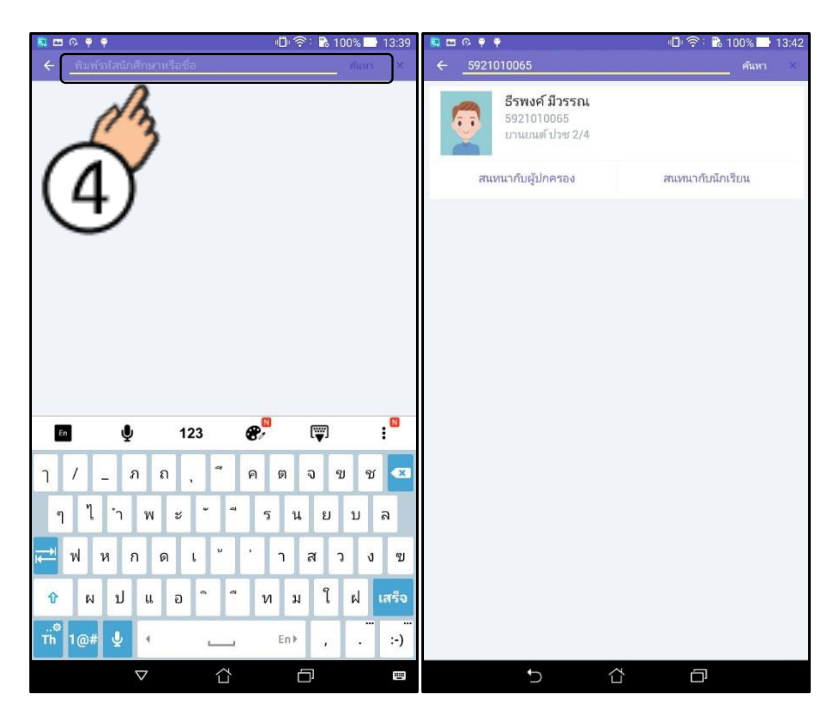

5. เมื่อแตะที่ ครูหรือเจ้าหน้าที่ จะขึ้นรายชื่อทั้งหมดมาให้ทันที หรือกดค้นหาในช่องค้นหาได้

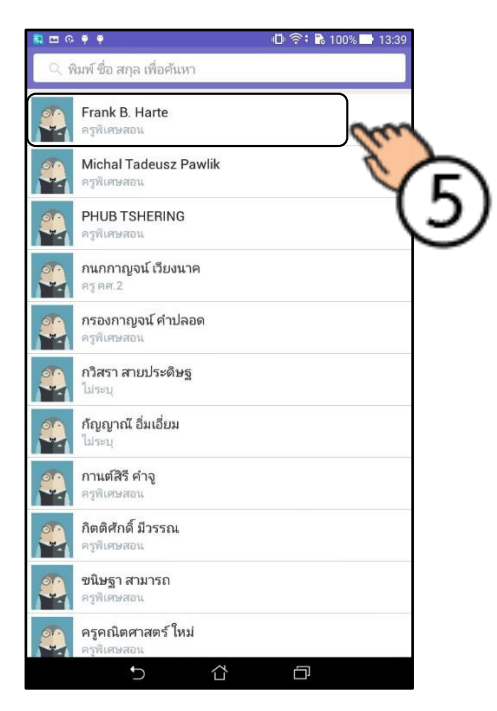

- เป็ จำเงารารายสื่อกลุ่ม

   เกี่ยรารายเสื่องมือกล

   เกี่ยรารายเสื่องมือกล

   เกี่ยรารายเสื่องมือกล

   เกี่ยรารายเสื่องมือกล

   เกี่ยราราย

   เกี่ยราราย

   เกี่ยราราย

   เรียงการบบที่สุดหรือ

   เรียงการบบที่สุดหรือของเป็นที่สโชลีน

   เรียงการปกติ

   เรียงการปกติ

   เรียงการปกติ

   เรียงการปกติ

   เรียงการปกติ

   เรียงการปกติ

   เรียงการปกติ

   เรียงการปกติ

   เรียงการปกติ

   เรียงการปกติ

   เรียงการปกติ/เกี่ยงรีน

   เรียงการปกติ/เกี่ยงรีน

   เรียงการปกติ/เกี่ยงรีน

   เรียงการปกติ/เกี่ยงรีน

   เรียงการปกติ/เกี่ยงรีน

   เรียงการปกติ/เกี่ยงรีน

   เรียงการปกติ/เกี่ยงรีน

   เรียงการปกติ/เกี่ยงรีน

   เรียงการปกติ/เกี่ยงรีน

   เรียงการปกติ/เกี่ยงรีน

   เรียงการปกติ/เกี่ยงรีน

   เรียงการปกติ/เกี่ยรีน

   เรียงการปกติ/เกี่ยรีน

   เรียงการปกติ/เกี่ยงรีน

   เรียงการปกติ/เกี่ยงรีน

   เรียงการปกติ/เกี่ยงรีน

   เรียงการปกติ/เกี่ยงรีน

   เรียงราปกติ/เกี่ยงรีน
   </t
- 6. เมื่อแตะที่ แบบกลุ่ม สามารถเลือกกลุ่มที่ต้องการจะสนทนาได้ทันที

 3.3. หน้าจอแสดงตารางเรียนตารางสอนรายวัน แอพพิเคชั่นจะ เปิดแสดงวันตามวันจริง และสามารถ ดูตารางสอนของวันอื่นๆ ได้อีกด้วย

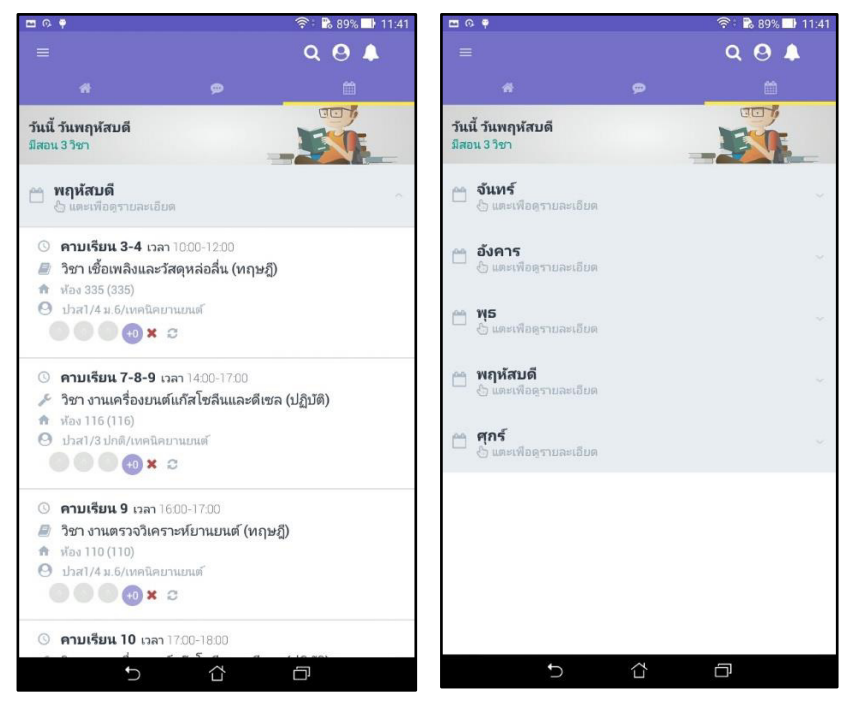

| <b>□</b>                                                                                                    |                                              | 奈: 🕏 89% 📑 11:41 |
|----------------------------------------------------------------------------------------------------|----------------------------------------------|------------------|
| =                                                                                                    |                                              | Q 🙆 🌲            |
|                                                                                                    |                                              |                  |
| วันนี้ วันพฤหัสบดี<br>มีสอน 3 วิชา                                                                                                    |                                              |                  |
| 🗂 <b>จันทร์</b><br>占 แตะเพื่อดูรายละเอียด                                                                                                    | a                                            | ×.               |
| 🗂 อังคาร<br>👌 แตะเพื่อดุรายละเอียด                                                                                                    | a                                            | ă.               |
| <ul> <li>คาบเรียน 6 เวลา 13</li> <li>ริชา งานถอดประกอ</li> <li>ห้อง 115 (115)</li> <li>ปรช1/2 ปกติ/เครื่องมีส</li> <li>ชีชา (ชี (ชี (ชี (ชี (ชี (ชี (ชี (ชี (ชี (ชี</li></ul> | :00-14:00<br>ม <b>บเครื่องกลเบื้อ</b><br>อกล | งต้น (ทฤษฎี)     |
| <ul> <li>ดาบเรียน 7-8-9 เวล</li> <li>ฦิชา งานถอดประกอ</li> <li>ห้อง 115 (115)</li> <li>ปรช1/2 ปกต/เครื่องมีส</li> <li>(๑) (๑) (๑)</li> <li>(๔)</li> </ul>                     | ลา 14:00-17:00<br>มนเครื่องกลเบื้อ<br>อกล    | งต้น (ปฏิบัติ)   |
| 🗂 <b>พุธ</b><br>👌 แตะเพื่อดูรายละเอียง                                                                                                    | ñ.                                           | ~                |
| 😁 พฤหัสบดี<br>🗄 แตะเพื่อดูรายละเอียง                                                                                                    | ł                                            |                  |
| C                                                                                                    |                                              |                  |

3.4. ไอคอนลัด

- 1. ไอคอนเข้าเมนูหลัก
- 2. ไอคอนค้นหา

สามารถค้นหารายชื่อนักศึกษาเพื่อดูรายละเอียดของนักศึกษานั้นๆได้

3. ไอคอนเข้าดูกลุ่มที่ปรึกษาและกลุ่มที่สอน

แสดงรายชื่อกลุ่มที่เป็นที่ปรึกษาและกลุ่มที่สอนและสามารถใช้งานระบบได้ทั้งดูรายชื่อ

เช็คชื่อ และการแชทได้

4. ไอคอนเข้าดูการแจ้งเตือนหนังสือรับ

สามารถแตะเพื่อดูรายละเอียดการรับแจ้งเตือนหนังสือรับได้

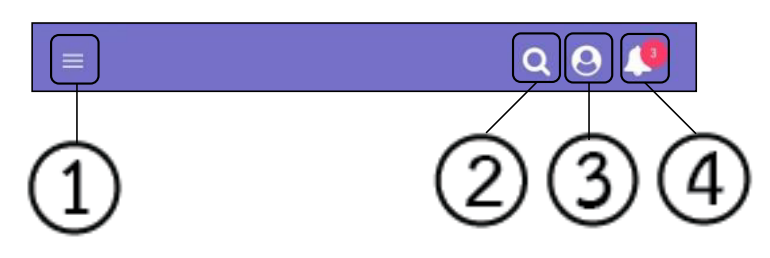

### 4. การใช้งานของครูผู้สอน

- 4.1 การตรวจสอบกลุ่มที่สอน
- 1. เลือก กลุ่มที่ปรึกษา/กลุ่มที่สอน
- 2. เลือกกลุ่มที่ต้องการดูรายชื่อนักศึกษาเพื่อดูรายชื่อทั้งหมด
- 3. เลือกรายชื่อนักศึกษาที่ต้องการดูรายละเอียดของนักศึกษาคนนั้นๆ

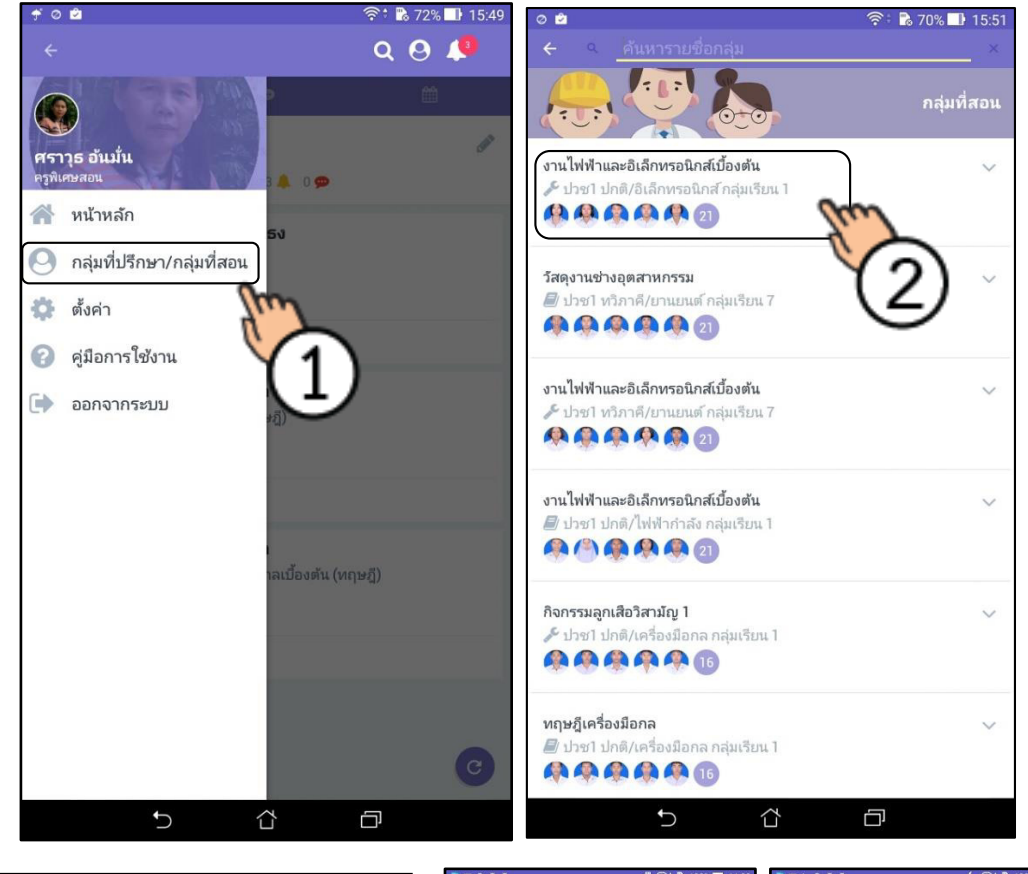

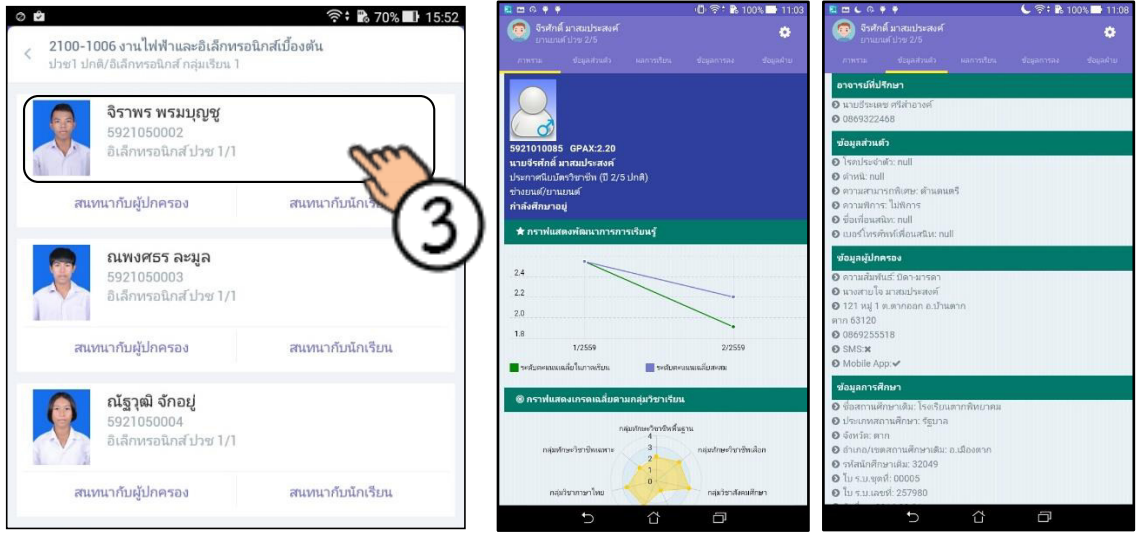

## 4.2 การเช็คชื่อเข้าเรียนรายวิชา

- 1. เลือก กลุ่มที่ปรึกษา/กลุ่มที่สอน แล้วเลือกกลุ่มเรียนที่ต้องการในการเช็คชื่อ
- 2. เลือกกลุ่มนักศึกษาที่ต้องการเช็คชื่อรายวิชา

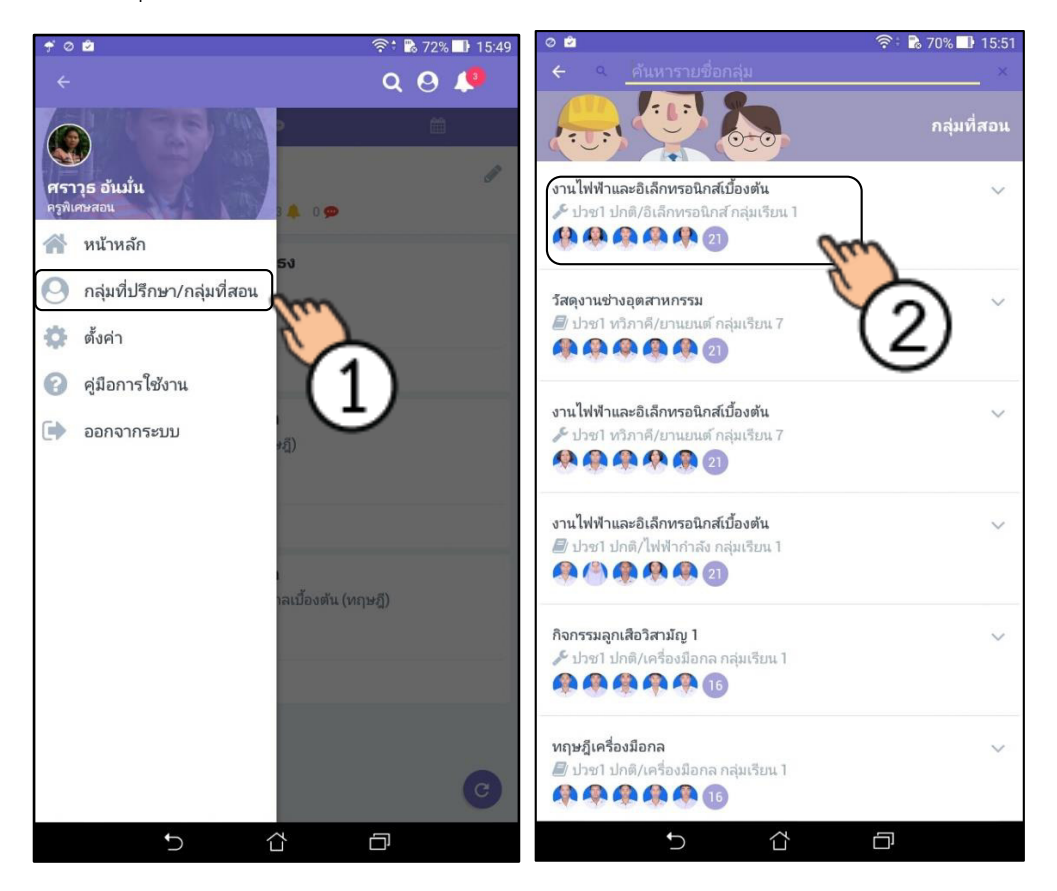

### 3. เลือกปุ่ม เช็คชื่อ

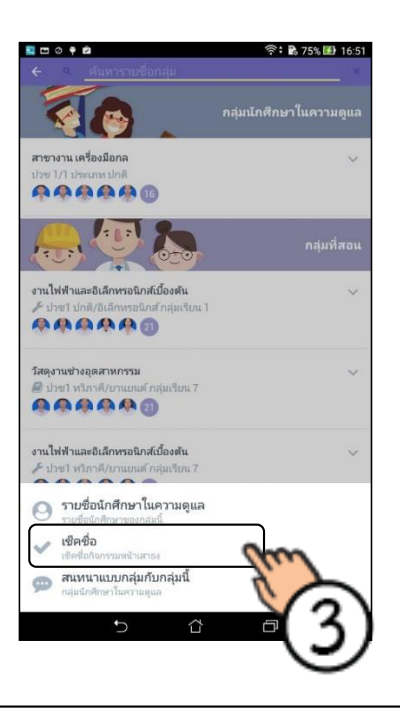

<u>กรณ</u>ี กลุ่มนักศึกษาที่มีเรียนทั้งคาบทฤษฎีหรือเช็คชื่อคาบปฏิบัติ จะปรากฎหน้าจอสรุปผลการเช็คชื่อ ที่ผ่านมา

- 3.1. เลือกที่ปุ่ม บวก
- 3.2. เลือกการเซ็คชื่อคาบทฤษฎี หรือคาบปฏิบัติ เพื่อเข้าสู่ขั้นตอนที่ 4

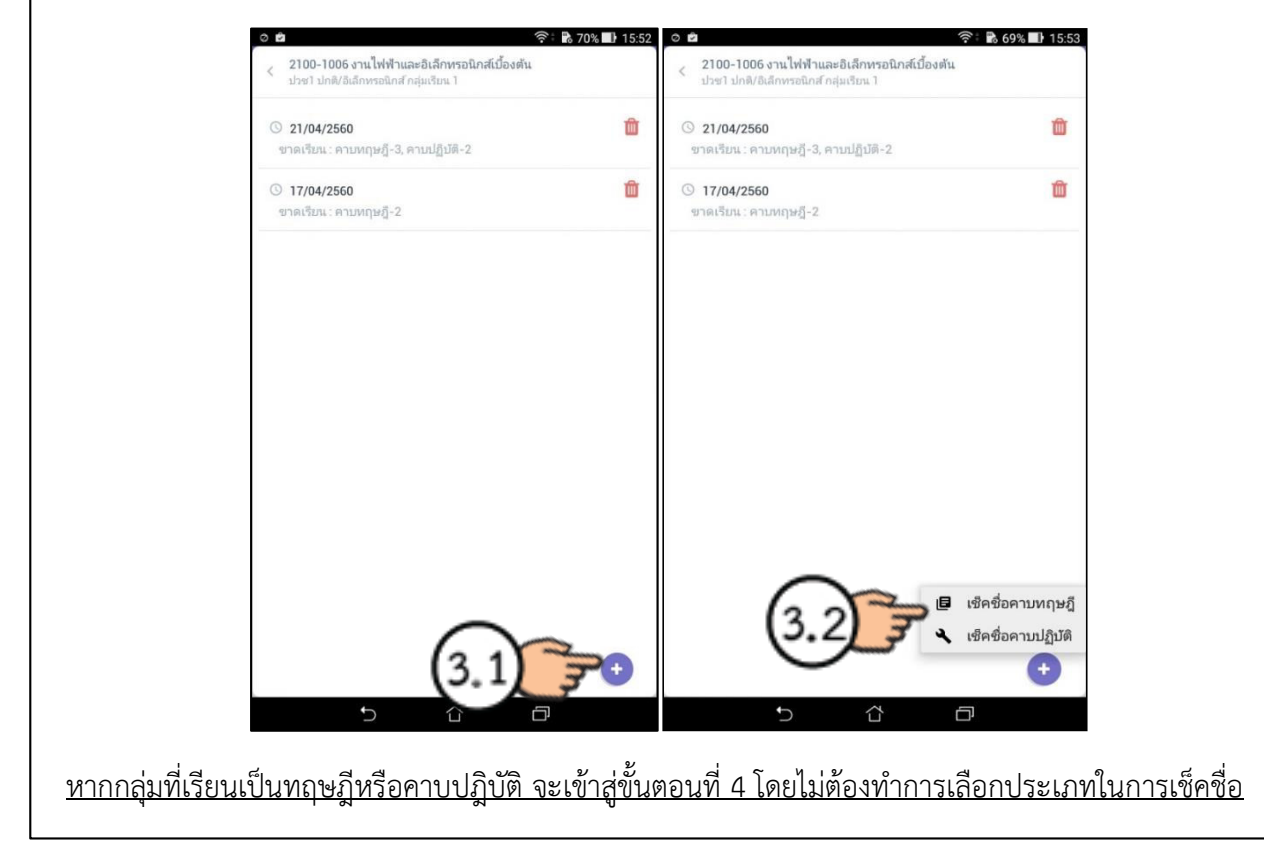

- 4. เลือกนักศึกษาที่ไม่มา แตะที่ นักศึกษาคนนั้นๆ
- 5. เลือกเหตุผลที่ไม่เข้าเรียน หรือสามารถระบุเหตุผลที่ไม่เข้าเรียนเองได้

| 0 🖻            |                                                                                      | 🛜 🕻 🔀 69% 🗐 15:54  | 0 🖻         |                                                |                 |                        |                     | (((-   | ** 🖹 6 | 9% 🔳   | 15:54  |
|----------------|--------------------------------------------------------------------------------------|--------------------|-------------|------------------------------------------------|-----------------|------------------------|---------------------|--------|--------|--------|--------|
| < الأ          | ชื <b>คชื่อเข้าเรียนรายวิชา ทฤษฎี</b><br>เน <i>้</i> ไฟฟ้าและอิเล็กทรอนิกส์เบื้องต้น | ÷                  | ÷           | <b>เซ็คชื่อเข้าเรียนร</b><br>งานไฟฟ้าและอิเล็ก |                 | <b>ฤษฎี</b><br>ว้องตัน |                     |        |        |        | :      |
| วันนี้ ยังไม่ไ | ด้เช็คชื่อ                                                                           |                    | วันนี้ ยัง  | ไม่ได้เช็คชื่อ                                 |                 |                        |                     |        |        |        |        |
| <b>V</b>       | 5921050002<br>จิราพร พรมบุญชู                                                        | ©                  | 15          | <b>59210500</b><br>จิราพร พรม1                 | 02<br>ស្រូឡ     | 1050                   |                     |        |        |        | :      |
| เข้าเรียน      | 5921050003<br>ณพงศธร ละมูล                                                           | (4) <sup>3</sup> ° | 15 5712     | มละเอียดเหตุผล                                 | 592<br>จิราพ    | ร พรม                  | <b>มบ2</b><br>บุญชู |        |        |        | )      |
| เข้าเรียน      | <b>5921050004</b><br>ณัฐวุฒิ จักอยู่                                                 | <b>U</b> ©         | 15          | < เข้าเรียน                                    |                 |                        |                     |        |        |        | )      |
| เข้าเรียน      | <b>5921050005</b><br>ธนิสร อ่วมวัฒนา                                                 |                    | 15          | < ขาดเรียน<br>ลาป่วย                           | free            | Ļ                      |                     |        |        |        | )      |
| เข้าเรียน      | 5921050006<br>ธราพงษ์ แก้วจันทร์เพชร                                                 |                    | 3           | < ลากิจ<br>เข้าเรียนสาย                        | l               | 5                      | )                   |        |        |        | )      |
| เข้าเรียน      | 5921050007<br>นที บุญมาดี                                                            |                    | R           | <ไม่เช็คชื่อท้าง<br><ul> <li>ๆ ภ</li> </ul>    | ยชั่วโมง<br>ถ ุ | -                      | P                   | ଡା     | ৹      | ข      | )<br>ਪ |
| เข้าเรียน      | 5921050009<br>พรวิภา มูลเมือง                                                        |                    | าฟ          | ำ พ ะ<br>ห ก ด                                 | -<br>-          | د<br>۲                 | 5<br>'              | น<br>า | ย<br>ส | ນ<br>ເ | < ຢ    |
| เข้าเรียน      | 5921050011<br>ภูวรินทร์ มั่นเติม                                                     | (C)                | <b>1</b> 23 | ผ ป แ<br>тн ,                                  | D               |                        | -                   | ท      | и      | 1      | R<br>R |
|                | <u>۲</u>                                                                             |                    |             | $\bigtriangledown$                             |                 |                        |                     | Ó      | ן      |        |        |

# <u>ตัวอย่างหน้าที่เลือกเช็คนักเรียน/นักศึกษาขาดเรียนเรียบร้อยแล้่ว</u>

| 0 🖬             |                                                                      | 🛜 🔂 69     | % 📑 15:54 |
|-----------------|----------------------------------------------------------------------|------------|-----------|
|                 | เซ็คชื่อเข้าเรียนรายวิชา ทฤษฎี<br>งานไฟฟ้าและอีเล็กทรอนิกล์เบื้องต้น |            | 1         |
| วันนี้ ยัง      | ไม่ได้เชีคชื่อ                                                       |            |           |
| <b>อาตเรียน</b> | 5921050002<br>จีราพร พรมบุญชู                                        |            | (;)       |
| เข้าเรียน       | <b>5921050003</b><br>ณพงศธร ละมูล                                    |            |           |
| เข้าเรียน       | 5921050004<br>ณัฐวุฒิ จักอยู่                                        |            | :         |
| ขาดเรียน        | 5921050005<br>ธนิสร อ่วมวัฒนา                                        |            | 6         |
| เข้าเรียน       | 5921050006<br>ธราพงษ์ แก้วจันทร์เพชร                                 |            | 3         |
| เข้าเรียน       | 5921050007<br>นที บุญมาตี                                            |            | ٢         |
| ເອ້າເຈີຍນ       | 5921050009<br>พรวิภา มูลเมือง                                        |            | ٢         |
| เข้าเรียน       | 5921050011<br>ภูวรินทร์ มั่นเติม                                     |            | 0         |
| 0               | <b>–</b> A                                                           |            |           |
|                 | い<br>C                                                               | $\Box_{j}$ |           |

- 6. เมื่อทำการเลือกเรียบร้อยแล้ว แตะที่ปุ่ม 📀 เพื่อทำการบันทึกข้อมูล
- ระบบจะทำการสรุปผลการเข้าเรียน แล้วกดปุ่ม ตกลง เมื่อทำการบันทึกข้อมูลเรียบร้อยแล้ว จะ กลับมาสู่หน้าบันทึกผลการเข้าเรียน

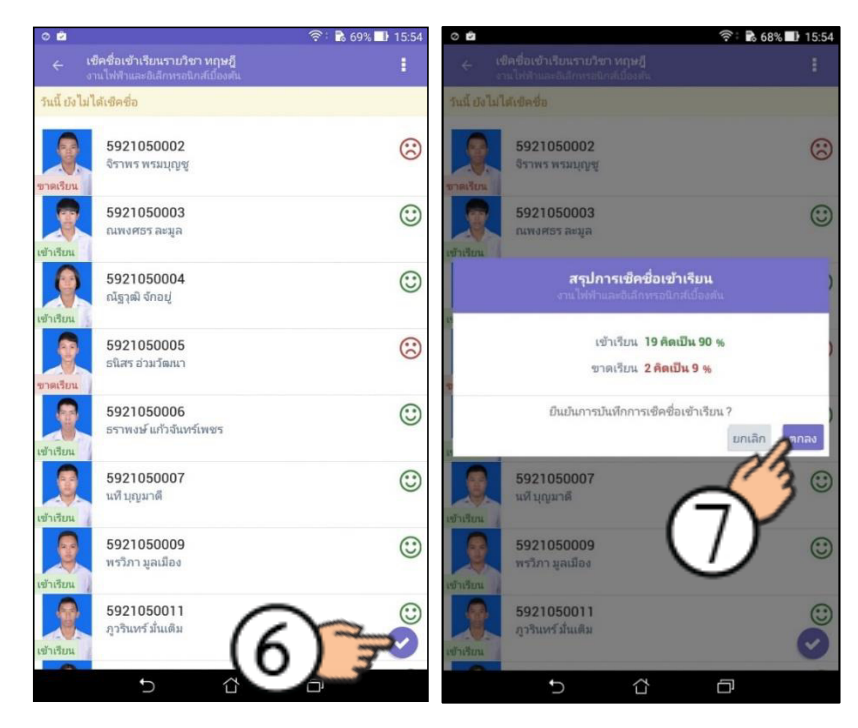

- 8. หากไม่มีการเรียนการสอน เพราะเหตุจำเป็น
- 9. เลือกที่ ไม่มีการเรียนการสอน
- 10. เลือกเหตุผลที่ไม่มีการเรียนการสอน หรือระบุเหตุผลเอง จากนั้น เลือกที่ ตกลง

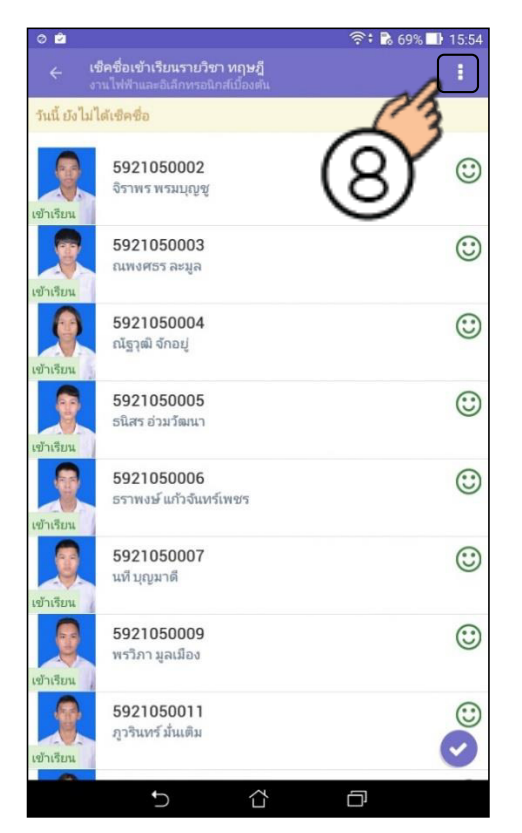

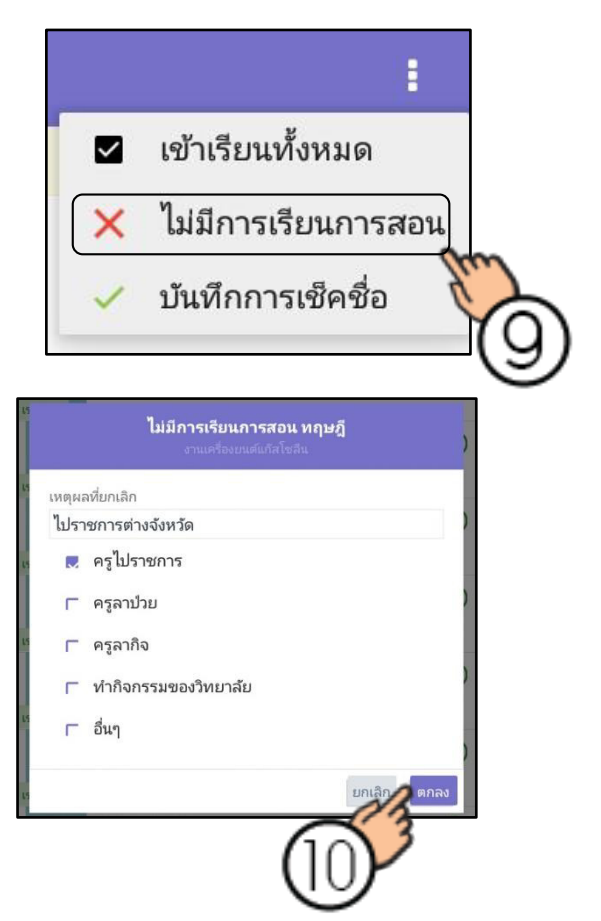

# 11. เลือกวันที่ต้องการดูรายละเอียดของนักเรียนที่ขาดในแต่ละวัน

12. หากต้องการลบวันที่ในการเซ็คชื่อนั้นๆ

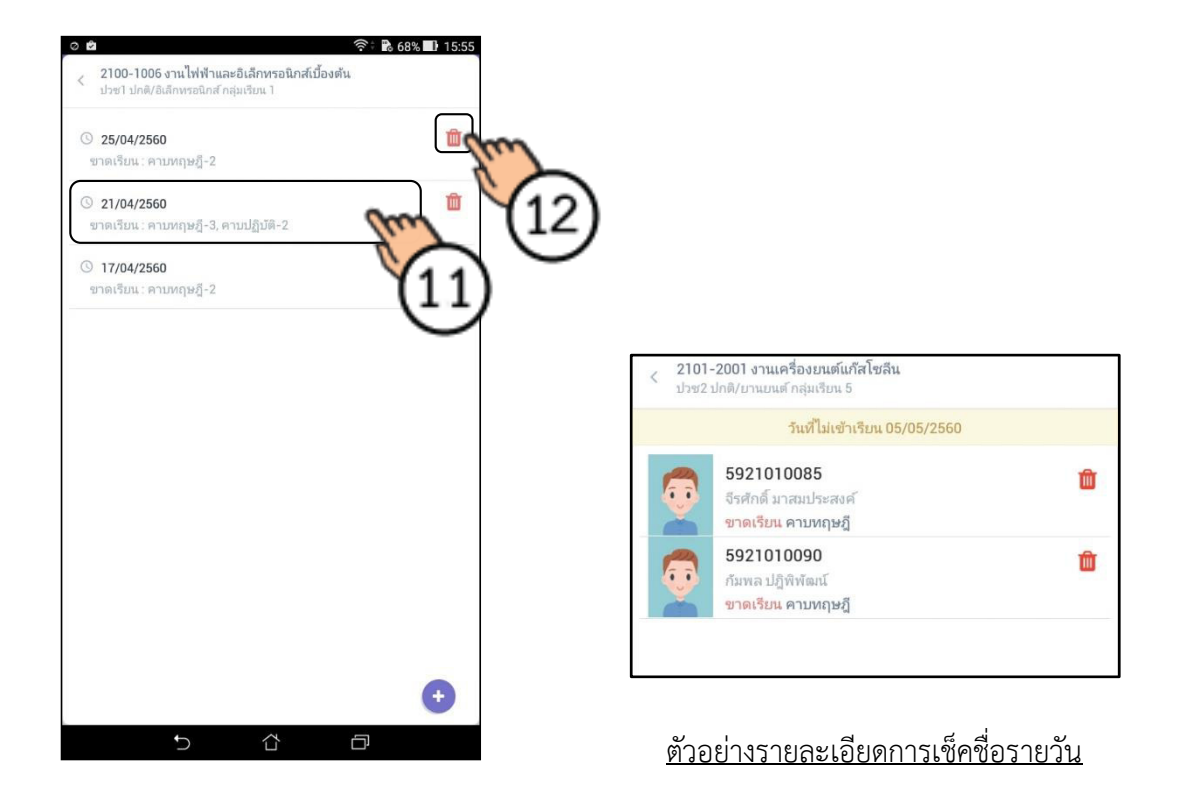

## 5. การใช้งานของครูที่ปรึกษา

- 5.1. การตรวจสอบกลุ่มนักศึกษาในความดูแล
- 1. เลือก กลุ่มที่ปรึกษา/กลุ่มที่สอน เลือกลุ่มนักศึกษาในความดูแล
- 2. เลือก กลุ่มนักศึกษาในความดูแลที่ต้องการดูรายชื่อ

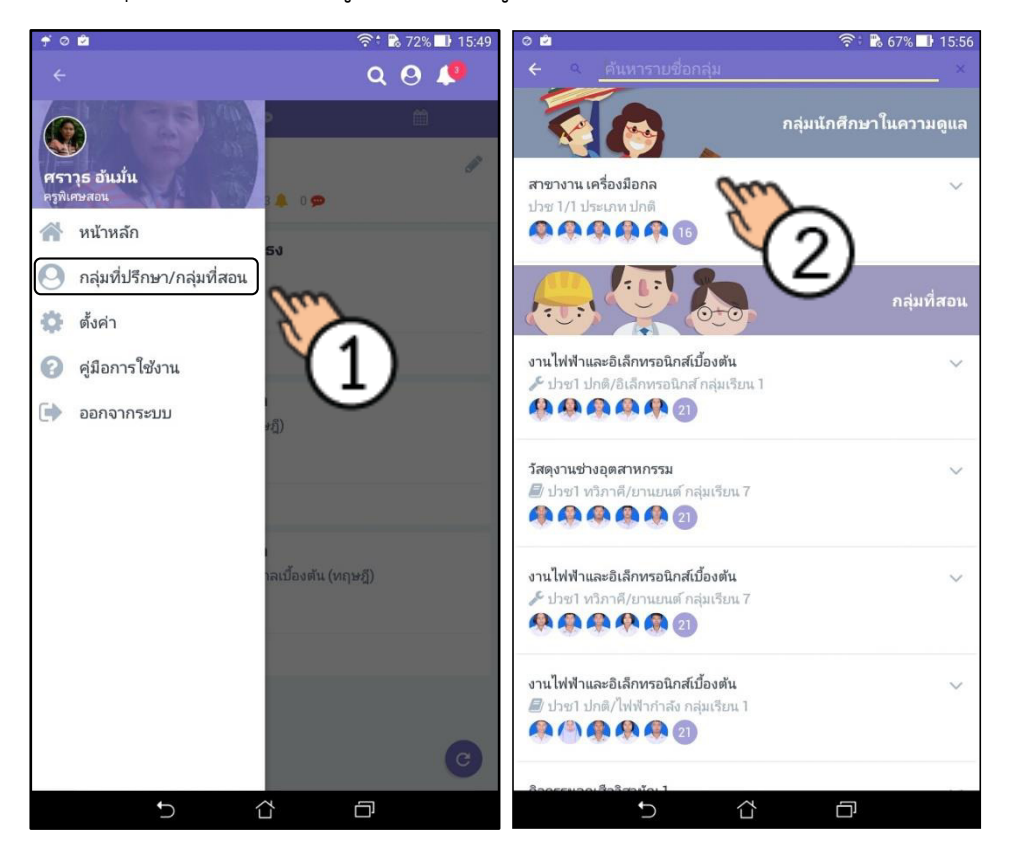

- 3. เลือก รายชื่อนักศึกษาในความดูแล เพื่อดูรายชื่อทั้งหมด
- 4. เลือกรายชื่อนักศึกษาที่ต้องการดูรายละเอียดของนักศึกษาคนนั้นๆ

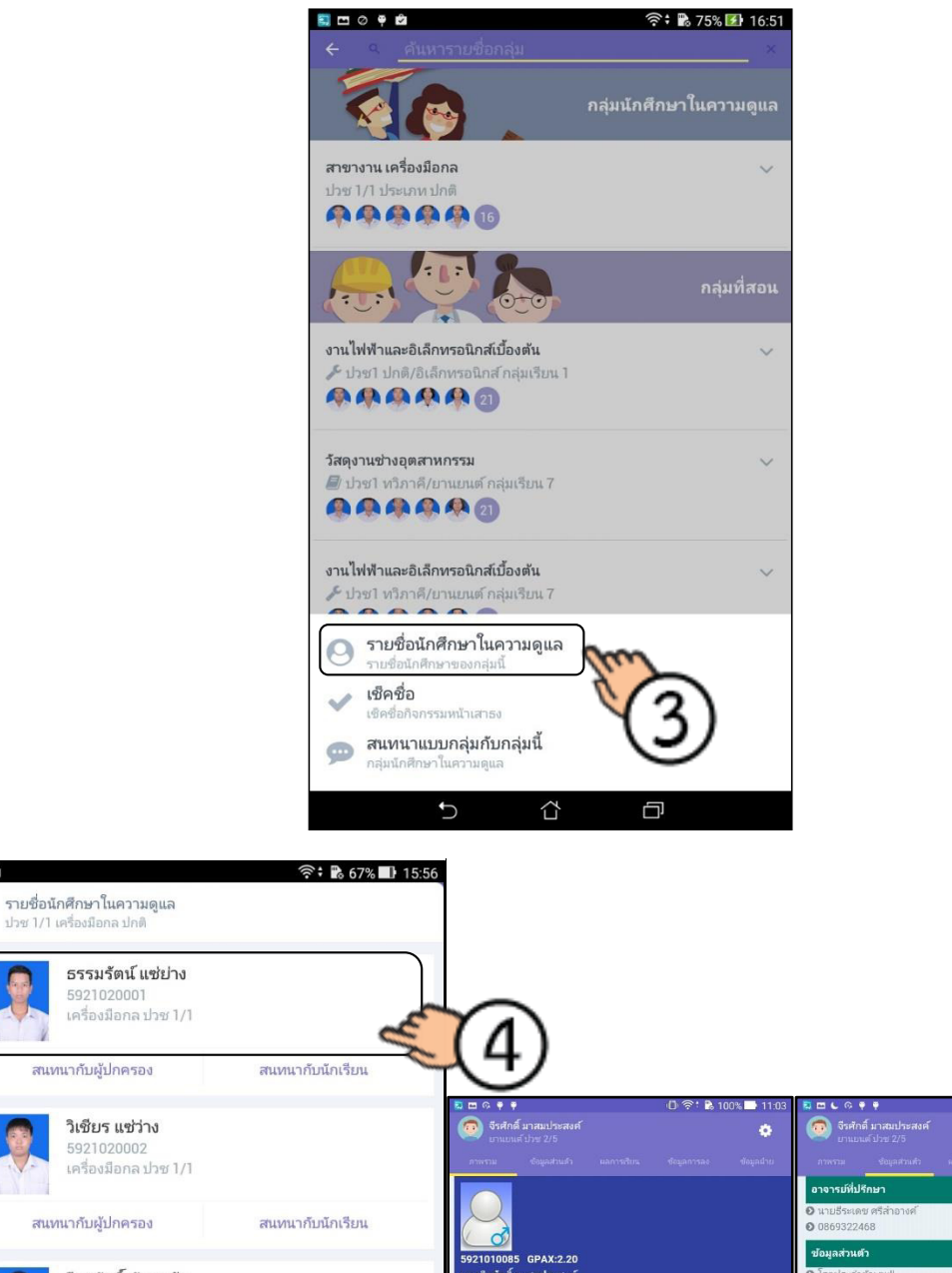

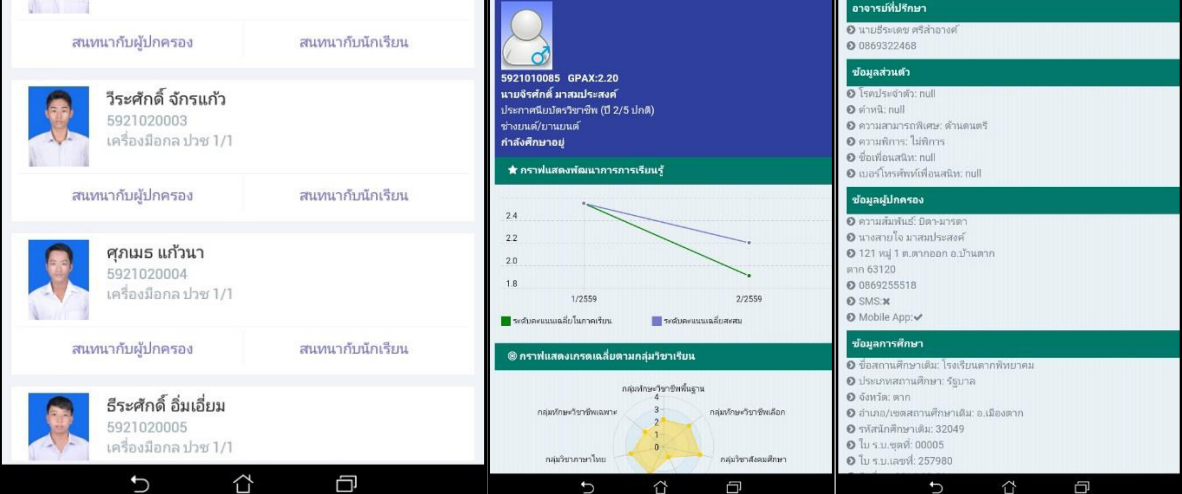

0

- 5.2. การเช็คชื่อเข้าร่วมกิจกรรมหน้าเสาธง
- 1. เลือก กลุ่มที่ปรึกษา/กลุ่มที่สอน เลือกลุ่มนักศึกษาในความดูแล
- 2. เลือก กลุ่มที่ต้องการเช็คชื่อกิจกรรมหน้าเสาธง

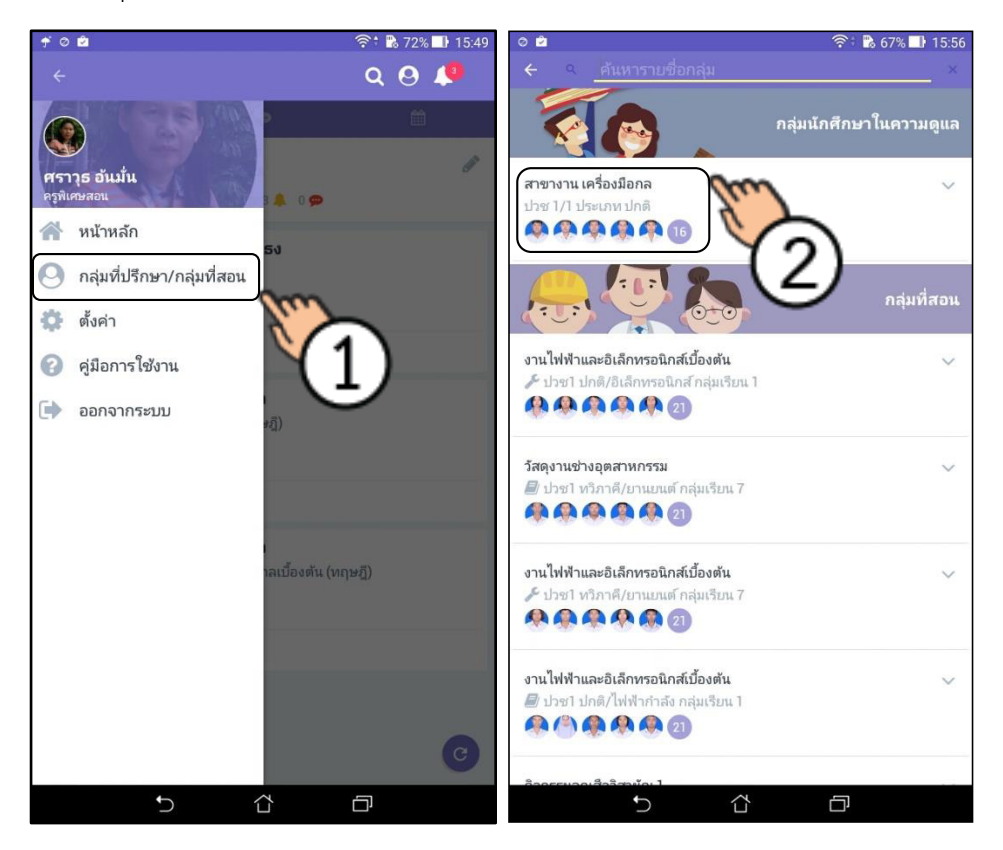

3. เลือกที่ เช็คชื่อ เพื่อดูรายชื่อนักเรียน/นักศึกษาทั้งหมดในการดูแล

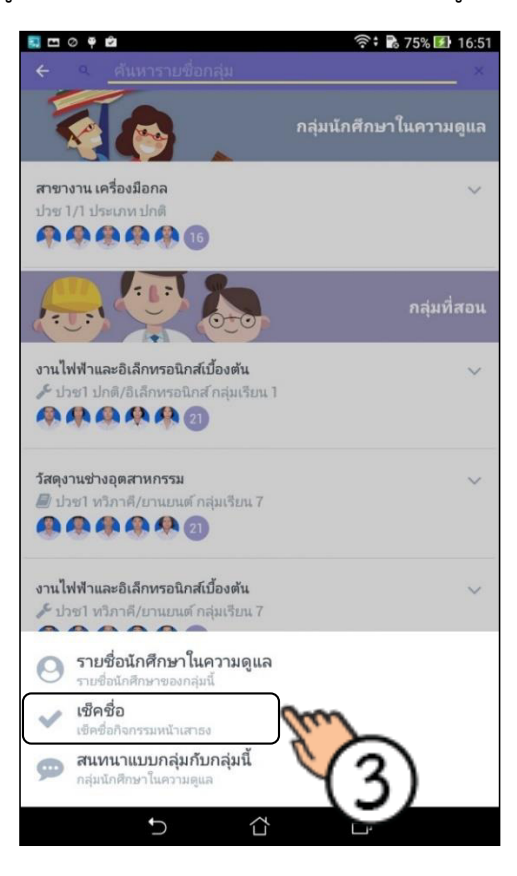

ตัวอย่างหน้าจอการเช็คชื่อกิจกรรมหน้าเสาธง

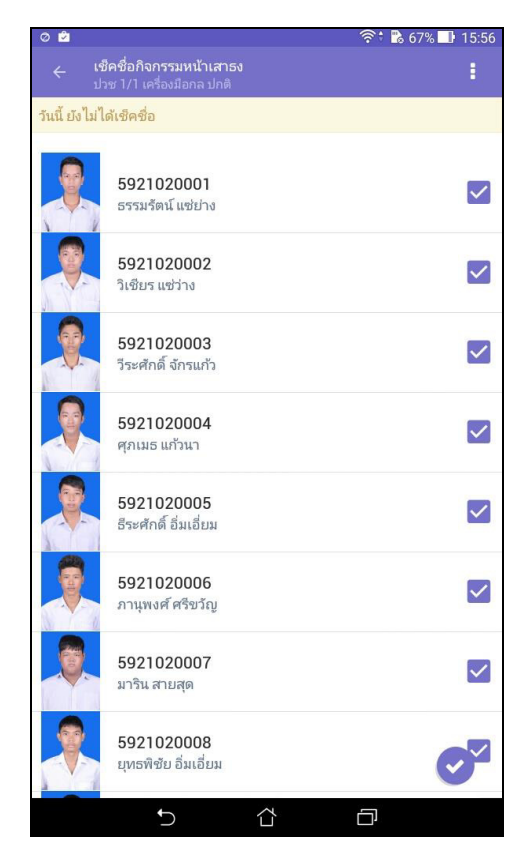

- 4. เลือกรายชื่อนักเรียน/นักศึกษาที่ไม่เข้าร่วมกิจกรรมหน้าเสาธง โดยเลือกเครื่องหมายถูกออก
- 5. ตรวจสอบรายชื่อนักเรียน/นักศึกษาที่ไม่เข้าร่วมกิจกรรมหน้าเสาธงแล้ว เลือก 🕑 เพื่อบันทึก
- 6. แอพพิเคชั่นจะแสดงผลสรุปรายงานการเช็คชื่อหน้าเสาธง จากนั้นเลือกตกลง

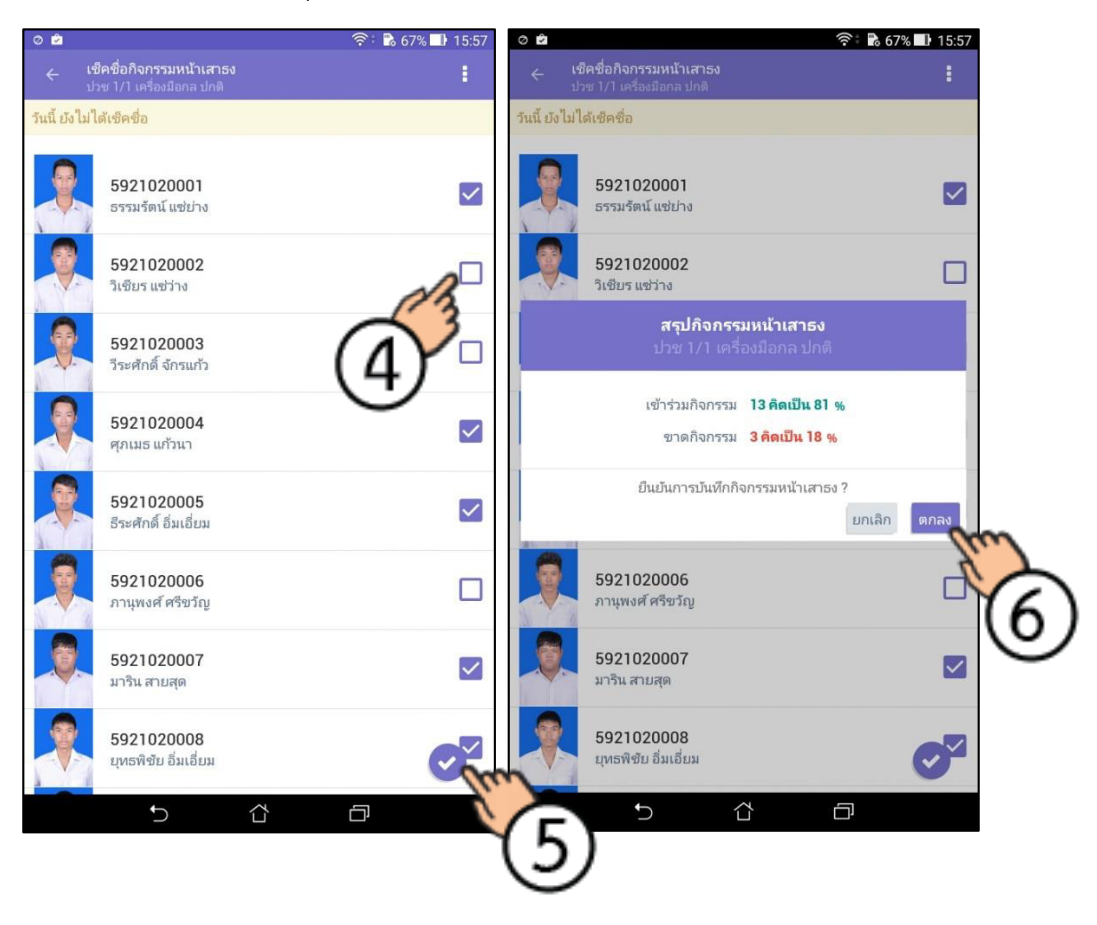

- 7. หากมีการยกเลิกกิจกรรมหน้าเสาธง
- 8. เลือก ยกเลิกกิจกรรม
- 9. ใส่เหตุผลที่ยกเลิก จากนั้นกด ตกลง

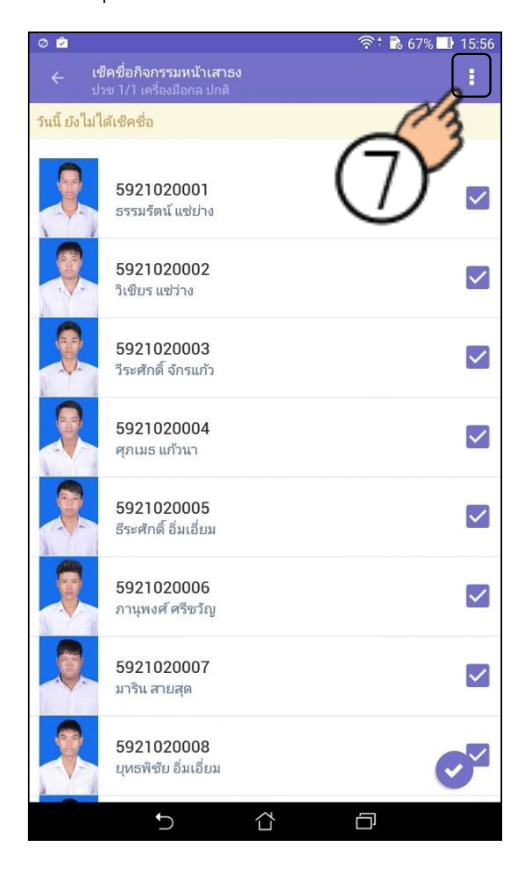

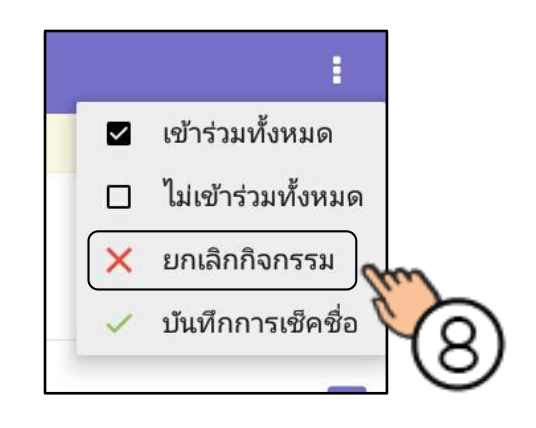

|                | <b>ยกเลิกกิจกรรมหน้าเสาธง</b><br>ปวช 1/2 เครื่องมือกล ปกติ |
|----------------|------------------------------------------------------------|
| เหตุผลที่ยกเสื | in                                                         |
| ฝนตกใช้งา      | นสนามไม่ได้                                                |
|                | ยกเลือดตกลง                                                |
| OUT            |                                                            |
|                | (9)                                                        |
|                | C                                                          |

### 6. การตรวจสอบข้อความแจ้งเตือน/ข้อมูลประชาสัมพันธ์/การตรวจสอบหนังสือรับ

เมื่อมีการแจ้งเตือนใหม่จะปรากฎที่ 🞑

- 1. เมื่อต้องการดูการแจ้งเตือน ให้แตะที่ปุ่ม 🔼 เพื่อดูการแจ้งเตือน
- 2. เลือกเอกสารเพื่อดูรายละเอียด

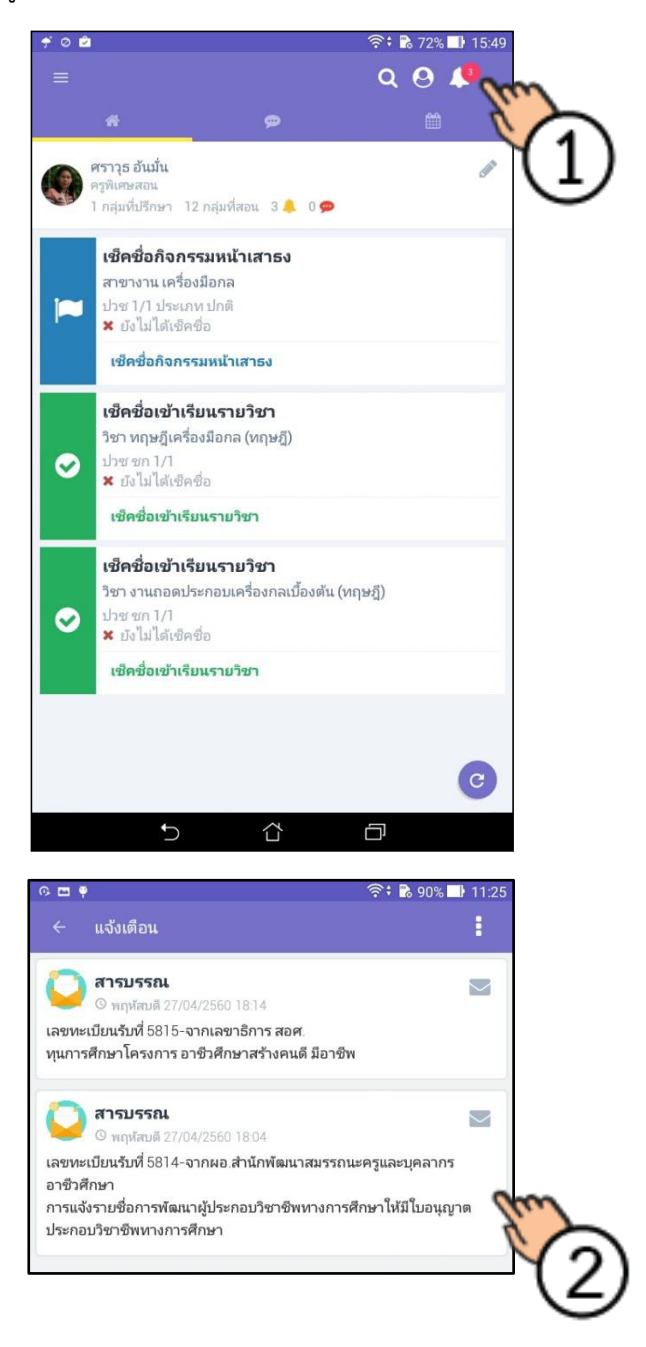

- แตะที่ปุ่ม เครื่องหมายถูก ถูกเพื่อทำการรับทราบหนังสือ เมื่อรับทราบเรียบร้อยแล้วจะ เปลี่ยนเป็นสีเขียว
- 4. หากต้องการดูไฟล์ แตะที่ปุ่ม
- 5. เลือกไฟล์แนบที่ต้องการ เพื่อดูรายละเอียด

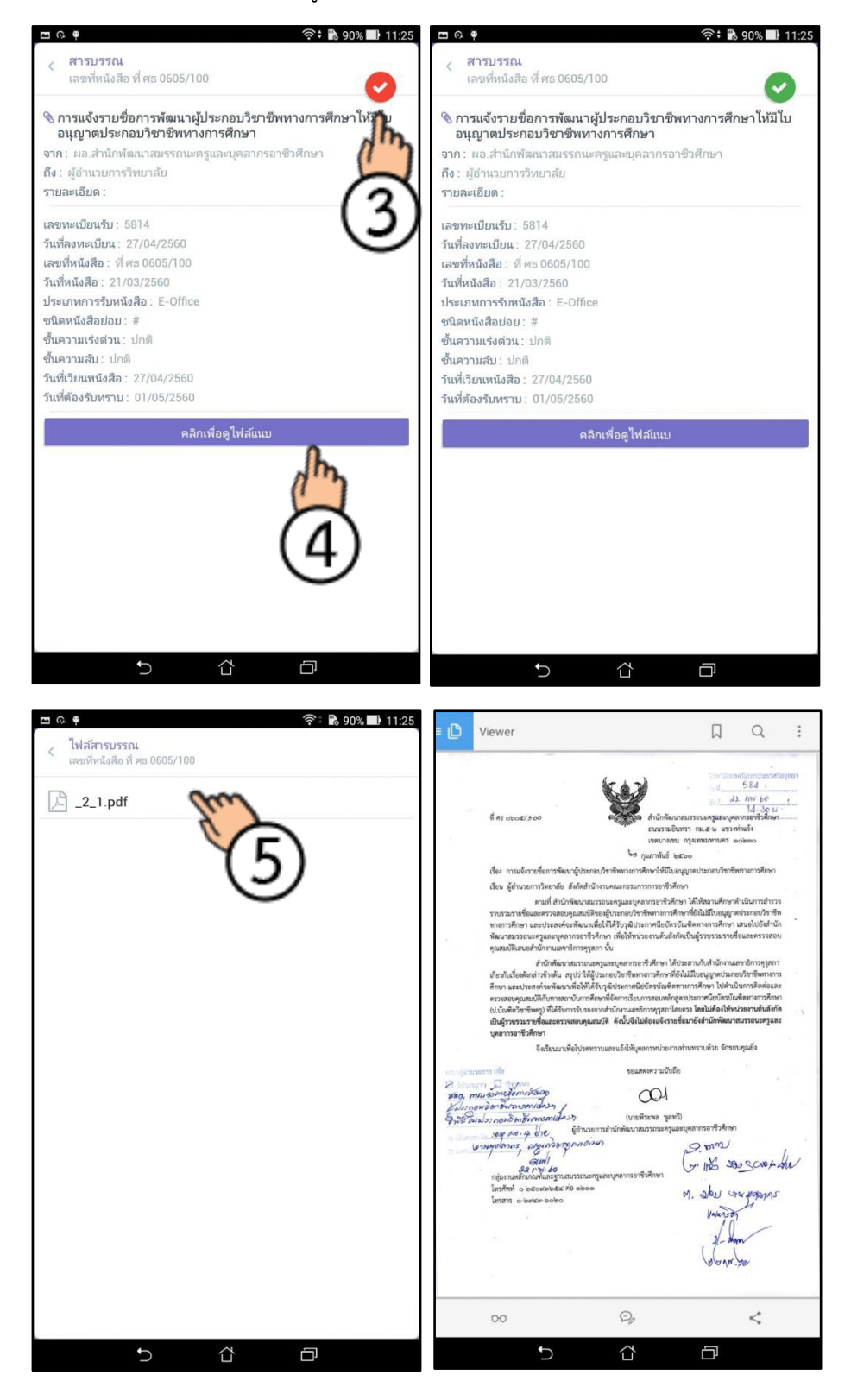

### 8. การเริ่มต้นการพูดคุย (Chat) กับนักเรียน-นักศึกษารายกลุ่ม/รายบุคคล/ผู้ปกครอง

- 1. เลือกกลุ่มที่ปรึกษา/กลุ่มที่สอน
- 2. เลือกเลือกรายชื่อกลุ่มที่ต้องการสนทนา

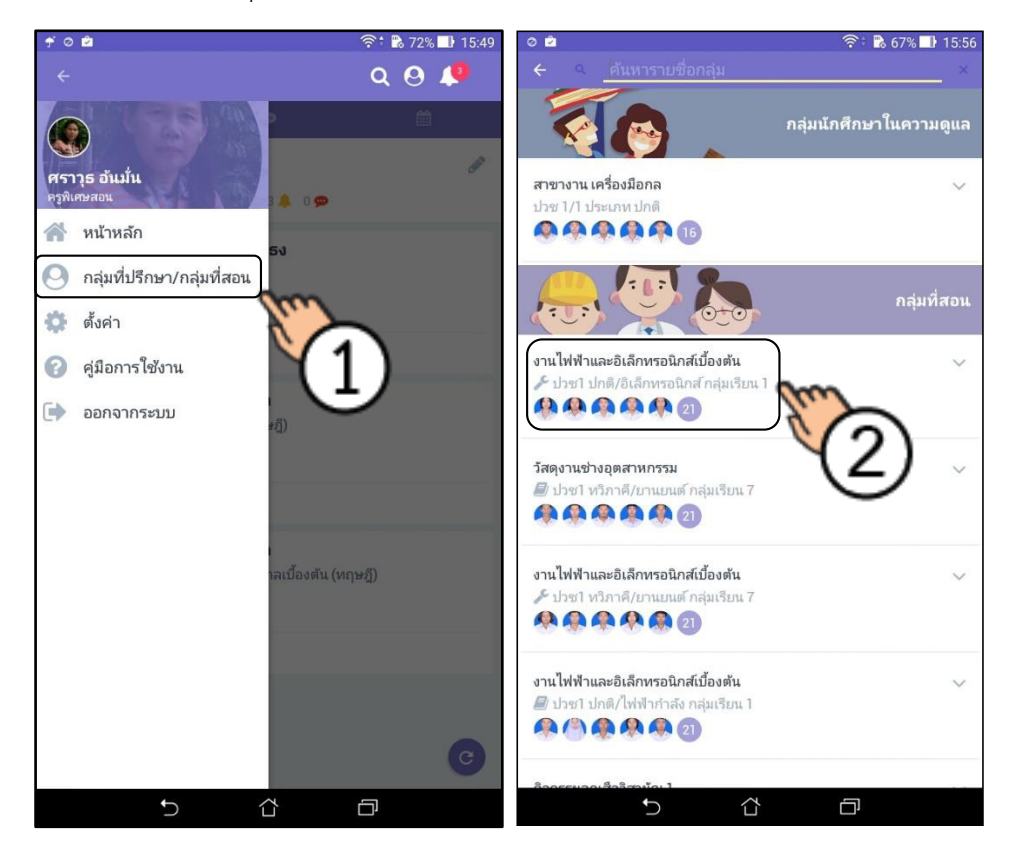

3. หากต้องการสนทนาแบบกลุ่มสามารถกดปุ่ม การสนทนาแบบกลุ่มกับกลุ่มนี้ ได้ทันที

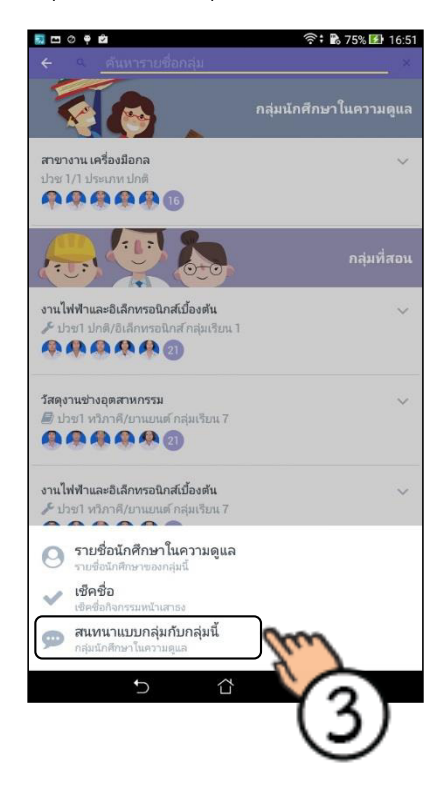

- 4. หากต้องการการสนทนาแบบเดี่ยวให้เลือกที่รายชื่อนักศึกษา เพื่อดูรายชื่อทั้งหมดแล้วเลือกว่า
- 5. สามารถเลือกความต้องการในว่าจะสนทนากับนักเรียน/นักศึกษา

หรือต้องการการสนทนากับผู้ปกครอง

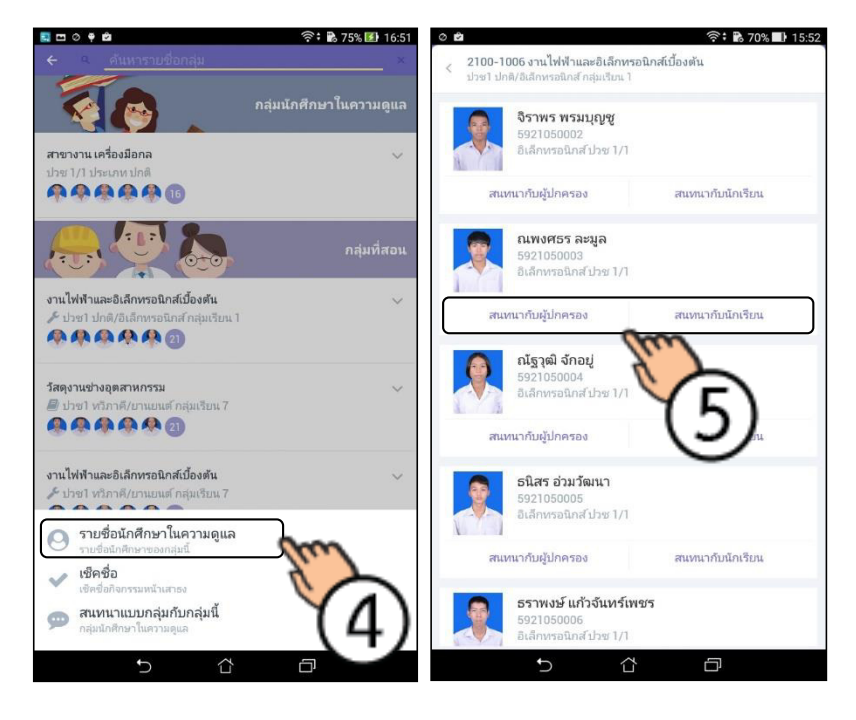

## ตัวอย่างการพูดคุย (Chat) กับผู้ปกครอง

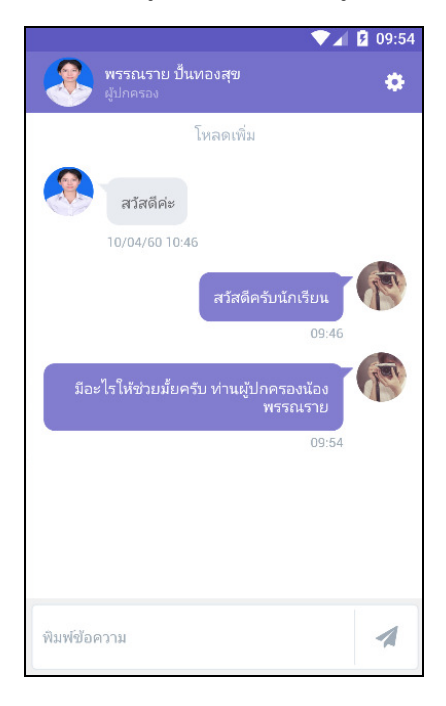

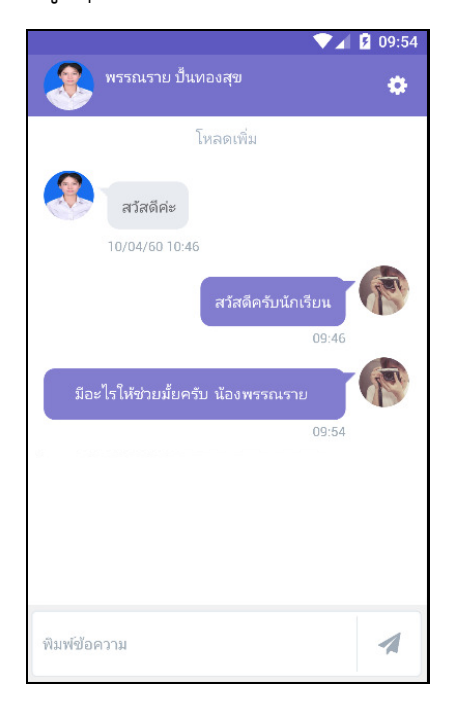

ตัวอย่างการพูดคุย (Chat) กับนักเรียน-นักศึกษารายบุคคล

ตัวอย่างการพูดคุย (Chat) กับนักเรียน-นักศึกษารายกลุ่ม

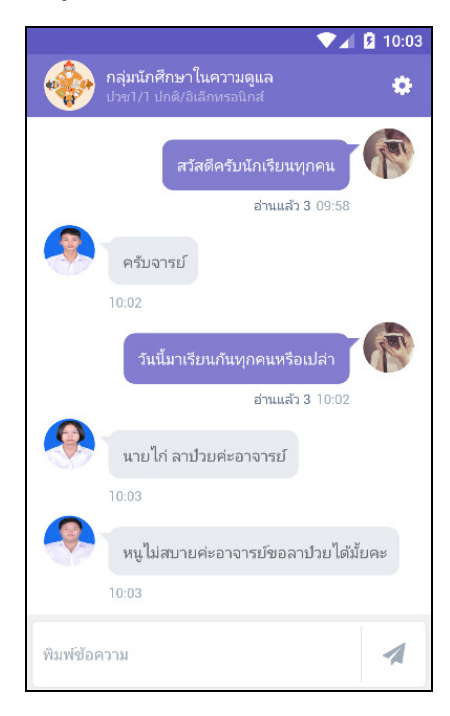

# ช่องทางการติดต่อเพิ่มเติม

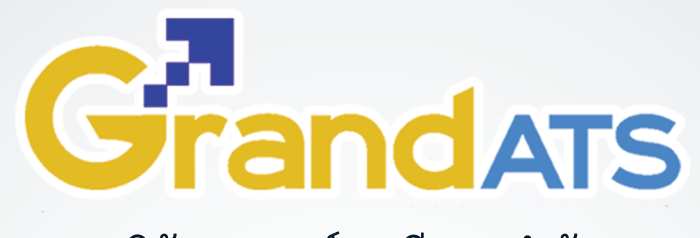

# บริษัท แกรนด์ เอทีเอส จำกัด

◊ 135 ซ.รังสิด–นครนายก 16 ต.ประชาธิปัตย์ อ.ธัญบุรี จ.ปทุมธานี 12130

🕻 โทร. 0 81 845 5984 แฟกซ์. 0 2159 3605

# คู่มือออนไลน์

# http://www.grandats.com/support-edr/

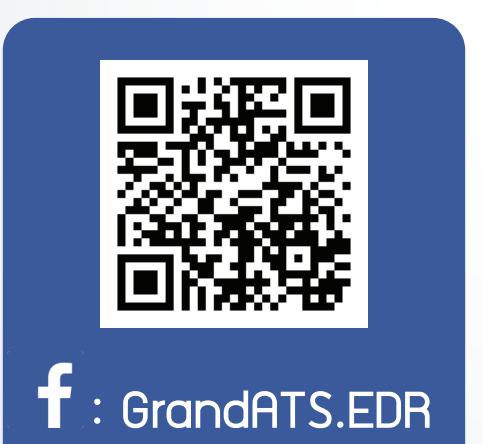

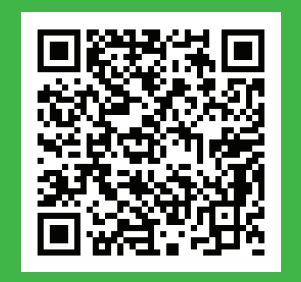

@ : @edr.system

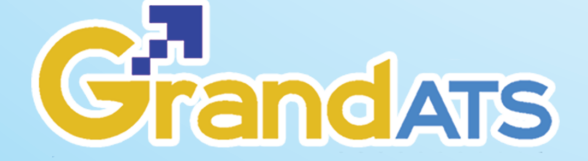

♀ 135 ซ.รัวสิต-นครนายก 16 ต.ประชาริปัตย์ อ.รัญบุรี จ.ปทุมรานี 12130

🕻 ໂກร. 0 2159 3604 ແຟດซ์. 0 2159 3605